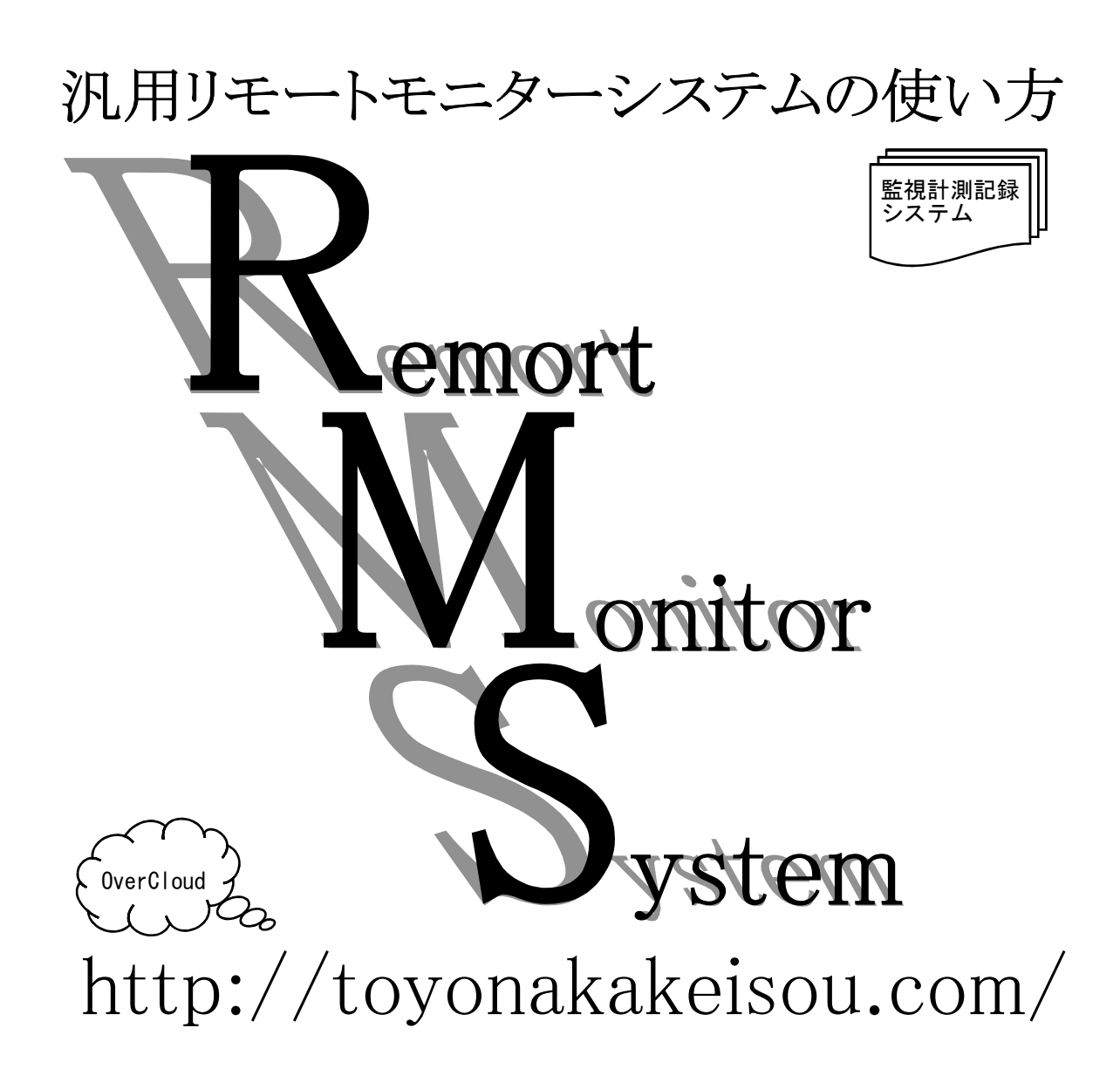

## 汎用リモートモニターシステムの使い方

# RMS 目次

| 1、機器構成とインストール   | 1-①、            | 機器構成                                    | 1-1-1.           | 通信と拡張                  | 2  |
|-----------------|-----------------|-----------------------------------------|------------------|------------------------|----|
|                 | ່<br>1_0        | t <del>文</del>                          | 1-()-2、<br>1_0_1 | 入力の裡類                  | 2  |
|                 | I –∠,           | 1女心(                                    | 1-2-1            | 入出力の接続                 | 2  |
|                 | 1-3.            | インストール                                  |                  |                        | 3  |
|                 | 1-④、            | インストール直後の設定                             |                  |                        | 3  |
|                 | 2-1).           | システムの起動                                 |                  |                        | 4  |
| 2、初期設定          | 2 - 2           | 第単な使い方                                  |                  |                        | 4  |
|                 | 2-3,            | ポートの確認と設定                               |                  |                        | 5  |
|                 | 2-4,            | 伝送有無の変更                                 |                  |                        | 5  |
|                 | 2-5,            | ソフト種別変更                                 |                  |                        | 6  |
|                 | 2-6,            | 登録モードの終了                                |                  |                        | 6  |
|                 | 2-7)、           | 通信確立の確認                                 |                  |                        | 6  |
|                 | 13-1            | 表示画面と表示モードと信号                           | ₹No              |                        | 7  |
| 3、表示モードと共通設定    | 3-2             | 共通の設定と操作                                |                  |                        | 7  |
|                 |                 |                                         |                  |                        |    |
|                 | 4-①、            | ハード構成と接続                                |                  |                        | 8  |
| 4、按点未信与の使い力     | 4-2),           | 接点信号の表示と設定                              | 4-2-1,           | ON/OFF表示モード            | 8  |
|                 |                 |                                         | 4-(2)-2,         |                        | 8  |
|                 |                 |                                         | 4-(2)-3          |                        | 8  |
|                 |                 | ᄨᅣᇆᇛᇢᇵᅝᆿᆿᆂᆿ                             | 4-(2)-4          | 接点信号のUN/UFF記録          | 8  |
|                 | 4-3),           | 接点信号のクラノ表示                              | 4-(3)-1          |                        | 9  |
|                 |                 |                                         | 4-(3)-2、         | 個別拡大クラフ表示              | 9  |
|                 | <b>5</b> -①.    | ハード構成と接続                                |                  |                        | 10 |
| 5、アナログ系信号の使い方   | 5-2             | アナログ信号の表示と設定                            | 5-2-1.           | ソフト種別の確認、設定            | 10 |
|                 |                 |                                         | 5-2-2            | アナログ信号の登録と設定           | 10 |
|                 |                 |                                         | 5-2-3            | アナログ種別と単位の登録           | 10 |
|                 | 5-3.            | アナログ信号の詳細設定                             | 5-3-1、           | アナログ信号の初期設定値           | 11 |
|                 |                 |                                         | 5-3-2、           | アナログ信号のZERO, SPAN設定    | 11 |
|                 |                 |                                         | 5-3-3、           | アナログ信号の計測値と表示色         | 11 |
|                 | 5-4,            | アナログ信号の設定と補正                            | 5-@-1、           | 4-20信号計測の設定            | 12 |
|                 |                 |                                         | 5-4-2            | 計測1点での補正方法             | 12 |
|                 |                 |                                         | 5-(4)-3          | 計測2点間での補正方法            | 12 |
|                 |                 |                                         | 5-(4)-4          | 全体のシフト補正の方法            | 12 |
|                 | 5-(5),          | アナロク信号のクラフ表示                            | 5-(5)-1          | 1-ット別の1 57(4信号)の一括表示 - | 13 |
|                 |                 |                                         | 5-5-2            |                        | 13 |
|                 |                 |                                         | 5-(5)-3,         | アテロククラフの表示モート          | 13 |
|                 | 6-11,           | ハード構成と接続                                |                  |                        | 14 |
| し、ハリングホ后方の使い力   | 6- <u>(</u> 2). | カウンタ信号の表示と設定                            | 6-2-1、           | ソフト種別の確認、設定            | 14 |
|                 |                 |                                         | 6-2-2            | カウント値の乗率とプリセット         | 14 |
|                 |                 |                                         | 6-2-3,           | カウンタ値の単位の登録            | 14 |
|                 | 6-3,            | カウンタ信号のグラフ表示                            | 6-3-1、           | ユニット別のグラフ(4信号)の一括表示 -  | 15 |
|                 |                 |                                         | 6-3-2,           | 個別拡大グラフ表示              | 15 |
|                 | 17_1            | 初期両面と構成の亦面                              |                  |                        | 16 |
| 7、一覧画面          | 7-0             | - 1000000000000000000000000000000000000 |                  |                        | 16 |
|                 | 7-3             | 一覧画面のアレンジ                               | 7-3-1            | 背暑のアレンジ                | 17 |
|                 |                 |                                         | 7-3-1            | 表示の拡大縮小とグループ化          | 17 |
|                 |                 |                                         | <b>7</b> 11      |                        | 10 |
| 8、保存ファイル        | 8-(1),          | ロ報・月報・牛報のUSVファ<br>グラフロデータファイリ           | イル               |                        | 18 |
|                 | יס-∠)、<br>פ_⊘   | シフラカデータファイル<br>演転/停止時刻記録ファイル            |                  |                        | 10 |
|                 | ບ-ເບັ<br>ຊ_⁄A   | 注和/ 〒二吋刻記跡 ノブイル<br>  警報宿麻ファイル           |                  |                        | 10 |
|                 | U 4),           |                                         |                  |                        | 10 |
|                 | 9-1).           | ユニットの増設                                 |                  |                        | 19 |
| >、 増設、 加抜、 迫加機能 | 9- <u>Ö</u>     | 電力デマンド監視                                |                  |                        | 20 |

## 1、機器構成とインストール

## 1-①、機器構成

1-(1)-1、通信と拡張 機器構成は通信の方式と拡張用伝送の有無により4種類の基本構成があります。

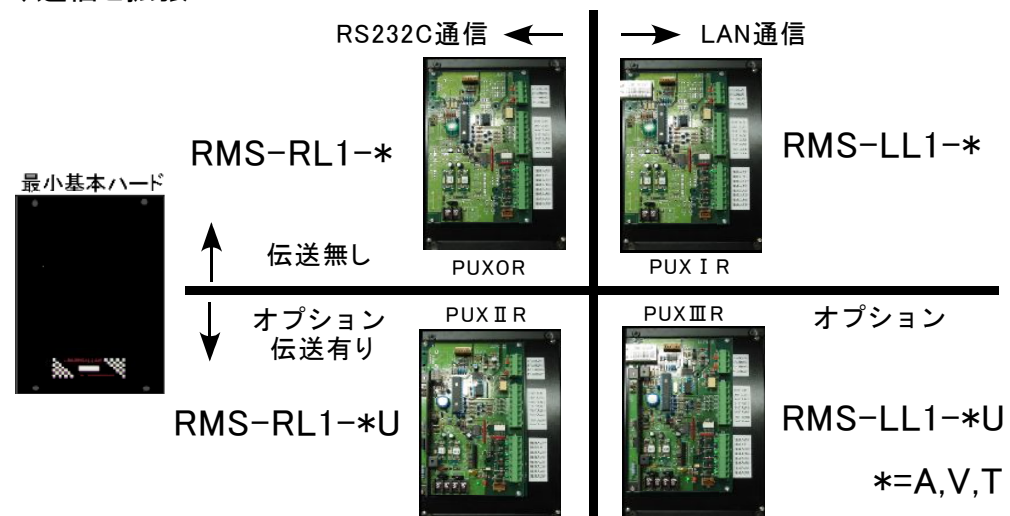

## 1-①-2、入力の種類

各ユニットは4点の接点入力と4点のアナログ入力があり、アナログ入力の種別は3種類のタイプがあります。 それぞれソフト設定との組合せで下記のような1/0内容となります。

| タイプ | 入力       | システム型番 | ソフト設定          | (4、C,8)とI/O内容    |           |  |  |
|-----|----------|--------|----------------|------------------|-----------|--|--|
| А   | 電流4-20mA | *L1-A  | (4)4点アナログ+4点接点 | (C)4点アナログ+4点カウンタ |           |  |  |
| V   | 電圧0-5V   | *L1-V  | (4)4点アナログ+4点接点 | (C)4点アナログ+4点カウンタ |           |  |  |
| Т   | 温度サーミスタ  | *L1-T  | (4)4点温度+4点接点   | (C)4点アナログ+4点カウンタ | (8)8点接点入力 |  |  |
|     |          |        |                |                  |           |  |  |

\*はRMS-R もしくは RMS-L

1-2、接続 1-2-1、パソコンとの接続

ユニットに電源を接続して、RS232CもしくはLANの線を接続して下さい。

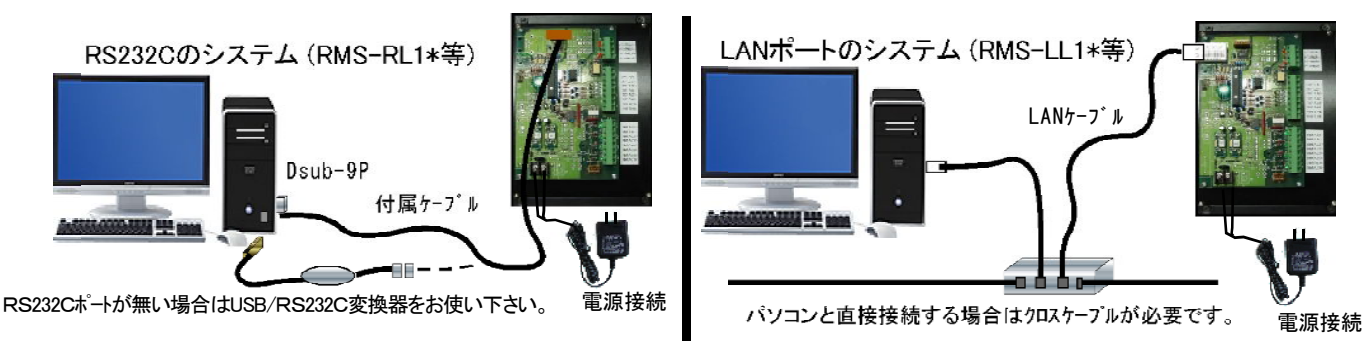

1-2-2、入出力の接続

3種類のアナログタイプで各種の入力が可能になります。

#### 接続端子

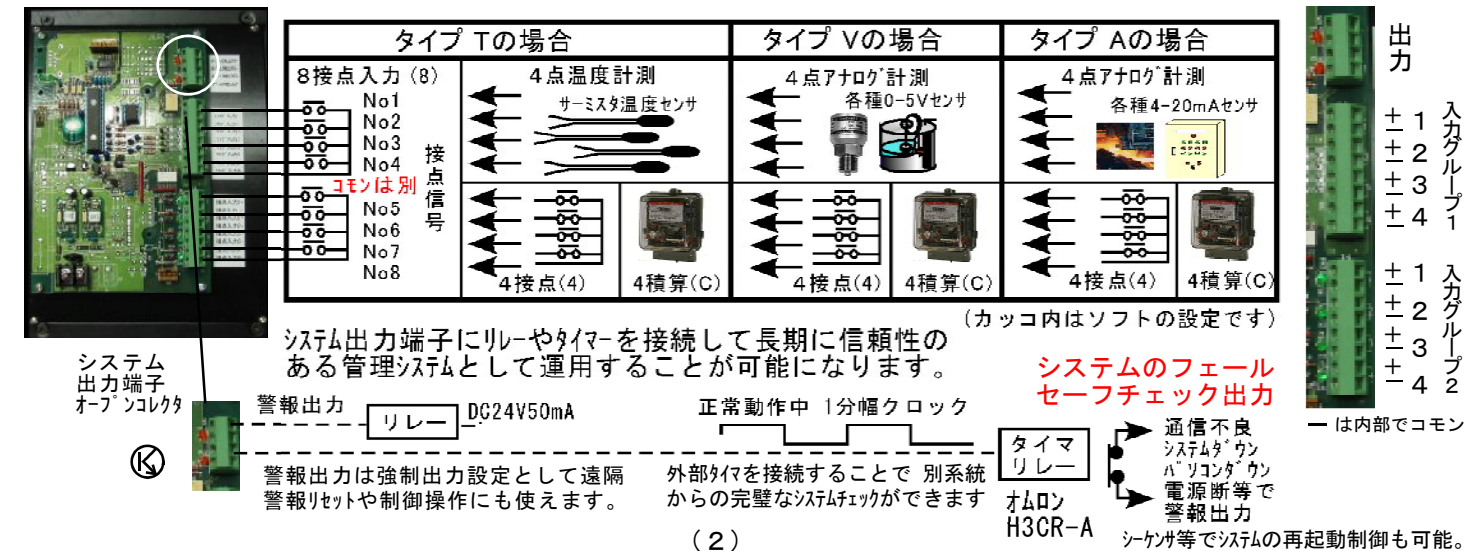

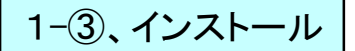

## インストールの方法はCDの[inst.bat]をダブルクリックして起動して下さい。

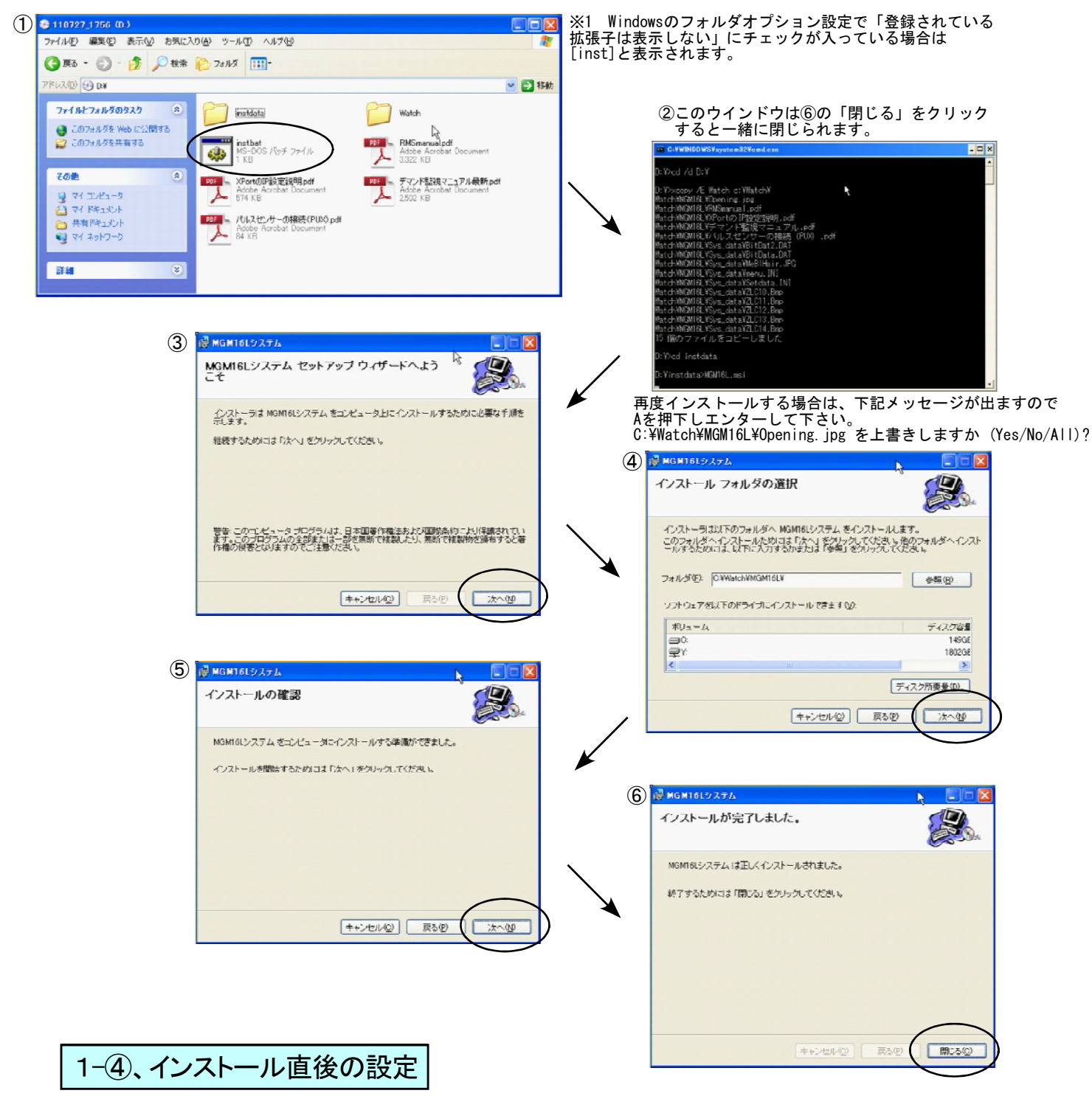

システムは設定により多くの使い方ができるようになっています。システムを有効に使うためには起動してから登録 モードでハード構成と使い勝手に合わせて変更して下さい。

ソフトのインストール直後は下記の設定にされています。

・初期設定

| ●RS232Cタイプ | 通信ポート COM 1          | ●伝送有無──無 | ●ソフト種別(標準 4アナログ、4接点) | 4 |
|------------|----------------------|----------|----------------------|---|
| ●LANタイプ    | IPアドレス 192.168.0.150 | ●伝送有無──無 | ●ソフト種別(標準 4アナログ、4接点) | 4 |

・変更はハードが関連する場合もありますので1-①、1-②の項目を確認してから行って下さい。

## 2、初期設定

## 2-①、システムの起動

システムはショートカットもしくはインストールしたホルダのMGM16Lをダブルクリックすることで 一覧画面が表示されます。

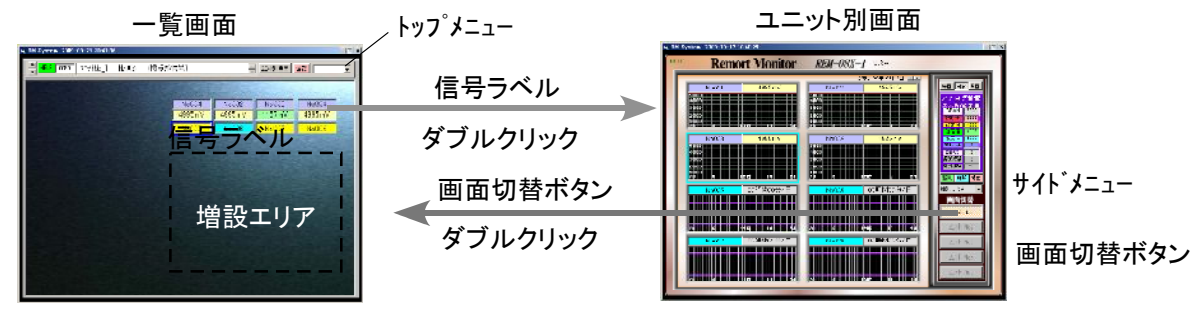

■一覧画面は信号ラベルををダブルクリックすることでユニット別画面が表示されます。
 ■ユニット別画面からは画面切替ボタンを押すことで元にもどります。

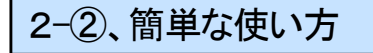

COM1が使えるようであればすぐにこのまま使用できます。

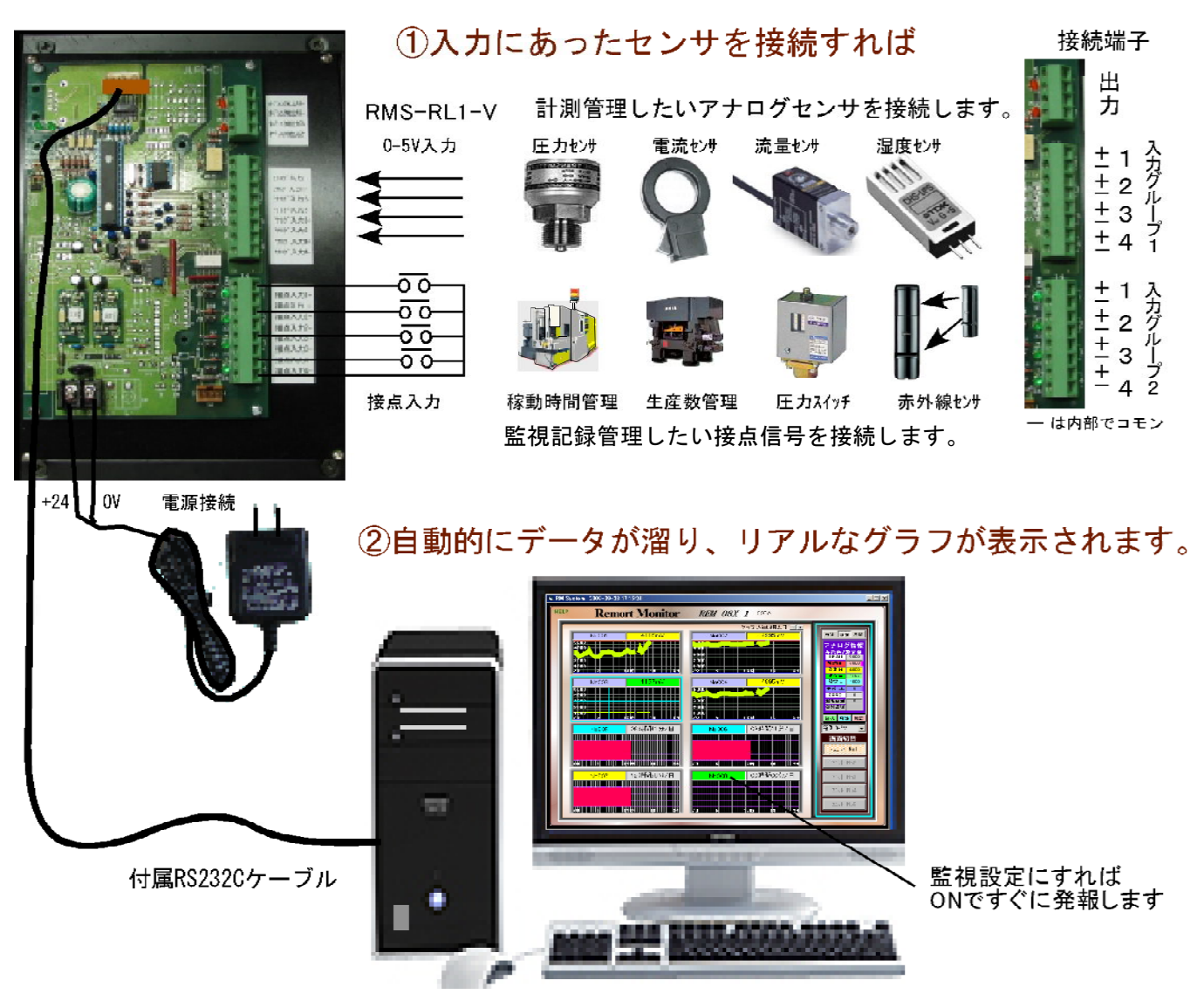

③起動直後から設定無しで日報、月報、年報や長期グラフデータが生成されます。

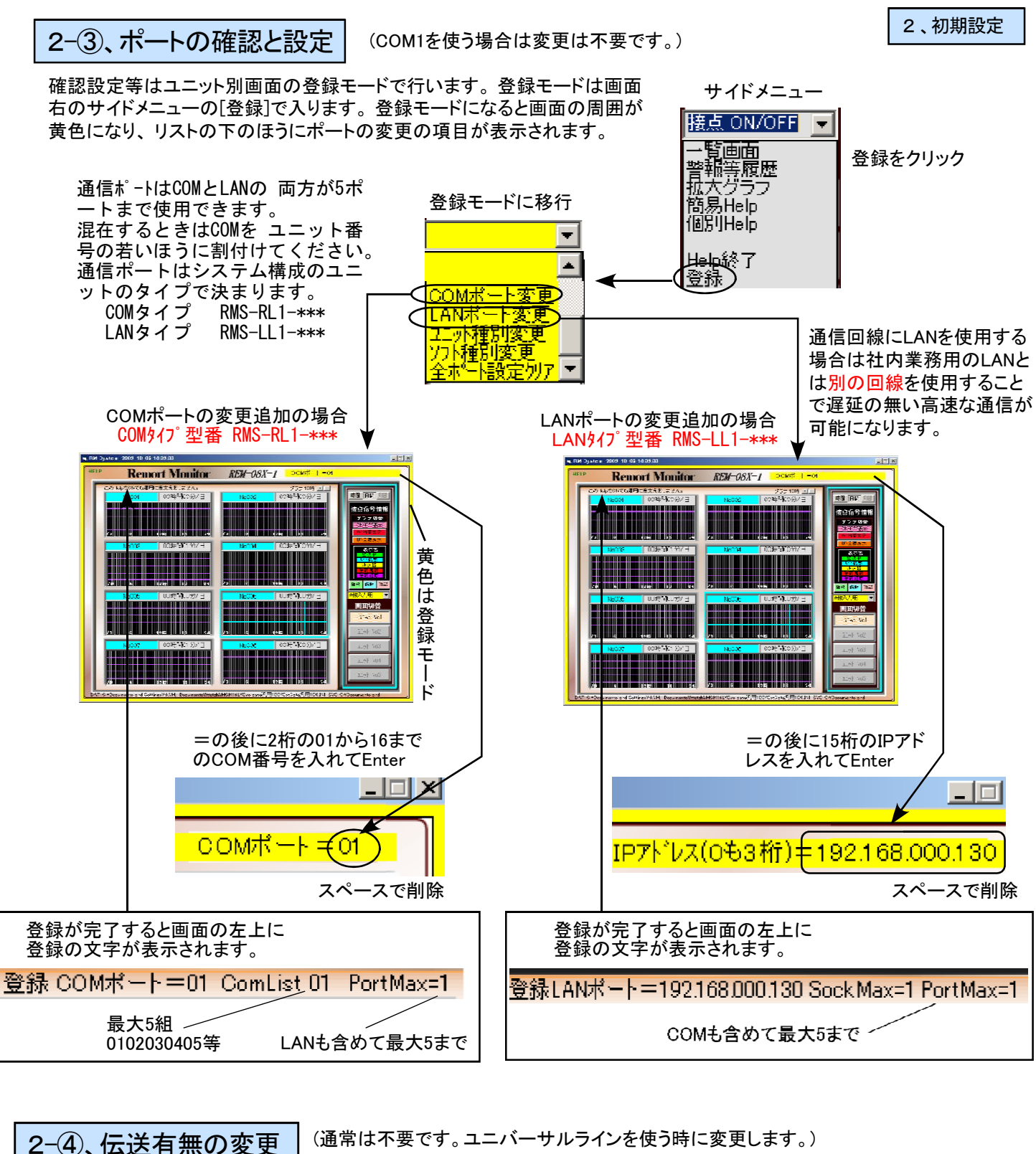

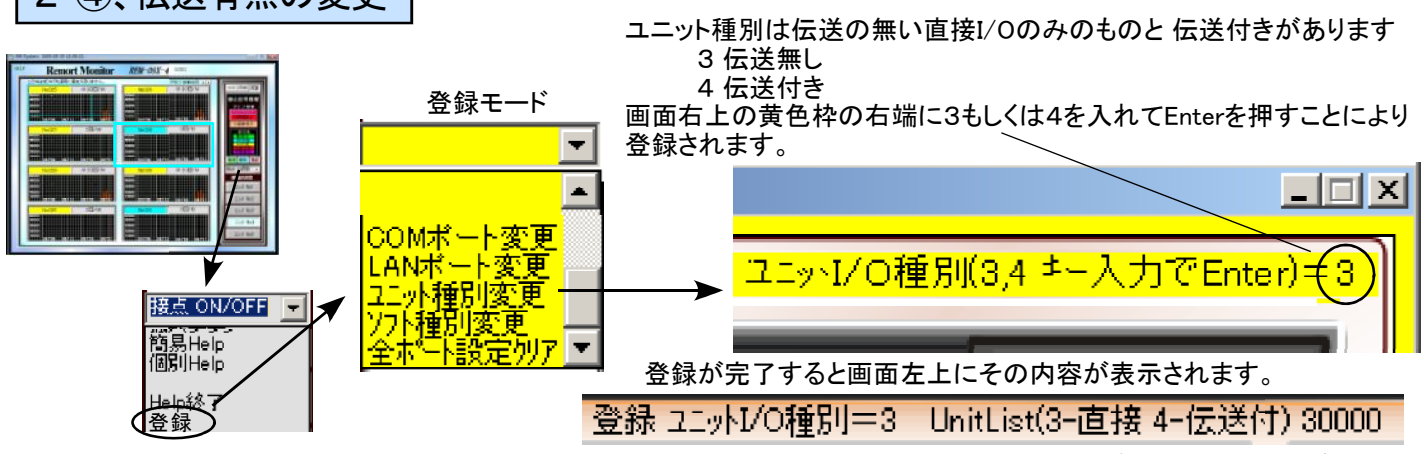

<sup>5</sup>台のユニット分の種別リスト

2-5、ソフト種別変更 (標準は4で 4アナログ、4接点入力で使用する場合は変更不要です。)

#### ソフト種別は登録による入力信号の種別の変更登録です。

- 8 Tタイプのユニットを8接点入力として使う時
  - (VタイプもONで0V,OFFで5Vの電圧入力とすれば使用可能です)
- 4 A、Vタイプで4点アナログ、4接点入力として使う時
- C A、Vタイプで4点アナログ、4点カウンタとして使う時付き

画面右上の黄色枠の右端に8、4もしくはCを入れてEnterを押すことにより登録されます。

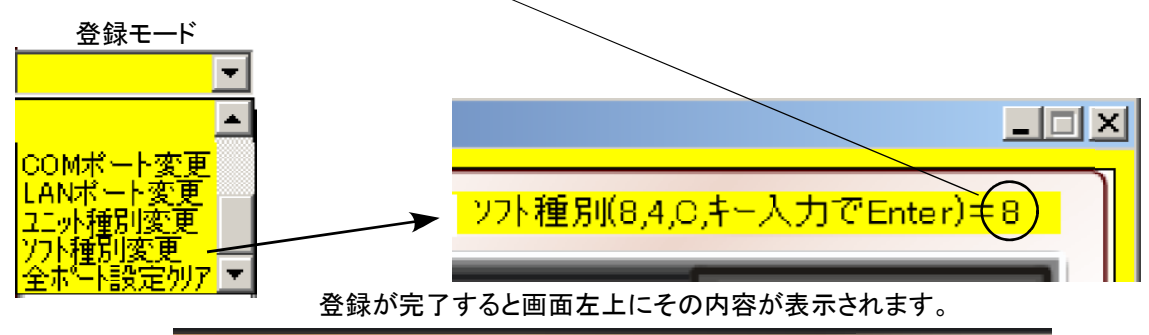

登録 ソフト種別=8 SoftList=80000 (8-8DI 4-4AI+4DI C-4AI+4CI)

ユニットはアナログ入力のタイプが3種類ありそれに対応したソフト設定が必要になります。

| アナログタイプ | 入力     | システム型番 | I/O内容                              |
|---------|--------|--------|------------------------------------|
| A(電流)   | 4-20mA | *L1-A  | 4点アナログ4点接点/4点アナログ4点カウンタ            |
| V(電圧)   | 0–5V   | *L1-V  | 4点アナログ4点接点/4点アナログ4点カウンタ            |
| T(温度)   | サーミスタ  | *L1-T  | 4点温度、4点接点/4点アナロヴ4点カウンタ/8点接点(コモン注意) |

\*=RMS-R or RMS-L

ソフト設定と入力点数一覧(1ユニットあたり)

| 通信        | タイプ       |    | y; | 7ト設定 | <u>1</u> |    |    | y7 | 가設定 | 2  |    | ソフト訳 | 定 3 |
|-----------|-----------|----|----|------|----------|----|----|----|-----|----|----|------|-----|
| RS232C    | LAN       | 設定 | 電流 | 電圧   | 温度       | 接点 | 設定 | 電流 | 電圧  | 温度 | 積算 | 設定   | 接点  |
| RMS-RL1-A | RMS-LL1-A | 4  | 4  |      |          | 4  | С  | 4  |     |    | 4  |      |     |
| RMS-RL1-V | RMS-LL1-V | 4  |    | 4    |          | 4  | С  |    | 4   |    | 4  |      |     |
| RMS-RL1-T | RMS-LL1-T | 4  |    |      | 4        | 4  | С  |    |     | 4  | 4  | 8    | 8   |

電流-4~20mA 電圧-0~5V 温度-サーミスタセンサ 積算-カウンタ 入力

2-⑥、登録モードの終了

メニューの登録終了を押して運用モード に戻ってから右上の[×]でプログラムを 終了して再度ダブルクッリクで起動して ください。

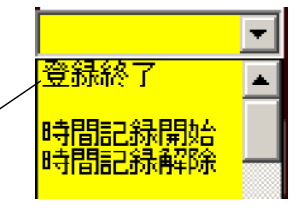

これらの登録設定データはすべて標準設定の場合は

C:¥watch¥MGM16L¥内の Sys\_Data汎用4 のフォルダにありますので別の場所にコピー保存しておいて下さい。

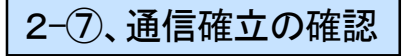

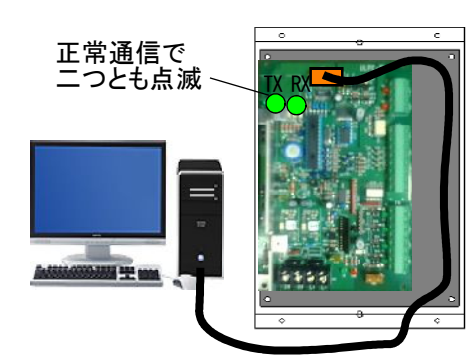

 パソコンとユニット間の通信はユニットの LEDの点滅もしくは画面の切替ボタンの 名称文字の左側のドットの点滅で確認で きます。
 LEDはTXランプとRXランプがあります。
 ・二つとも点滅しない場合 電源、ケーブル接触等の不良 パソコン設定不良
 ・RXランプ点滅でTXランプが点滅しない パソコン設定完了 システム設定(2-3,2-4等不良)

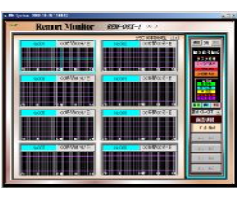

|            | 7     | . N      | No. |  |
|------------|-------|----------|-----|--|
| <i>,</i> . | 4 m 2 |          |     |  |
| · ·        | • • • | <u> </u> |     |  |

ドット点滅で正常通信

<sup>5</sup>台のユニット分のソフト設定リスト

## 3、表示モードと共通設定

## 3-①、表示画面と表示モードと信号No

このリモートモニターシステム(RMS)は全体状況が分かる一覧画面とユニット別の詳細表示 があります。更に一つの画面に接点、アナログ、カウンタの信号が混在して監視、計測、記 録できるシステムとなっているため、個々の信号の詳細な情報を画面右の枠内に表示する 表示モードがあります。この表示モードは接点モードとアナログモードとカウンタモードが ありそれぞれの信号グラフをクリックするごとにそのモードに変わります。

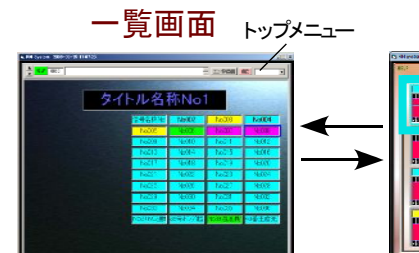

ー覧画面もクリックする 信号の種別により表示モ ードが変わり、画面切替 え時に反映されます。

### 表示画面と信号No

多点の拡張性のあるこのシステム は信号Noが予約されていて画面ご とにそのNoが決まっています。

| 画面  | 接点    | アナロク゛ | カウンタ           |
|-----|-------|-------|----------------|
| No1 | 1~8   | 1~4   | 65~68          |
| No2 | 9~16  | 5~8   | 69 <b>~</b> 72 |
| No3 | 17~24 | 9~12  | 73~76          |
| No4 | 25~32 | 13~16 | 77~80          |
| No5 | 33~40 | 17~20 | 81~84          |

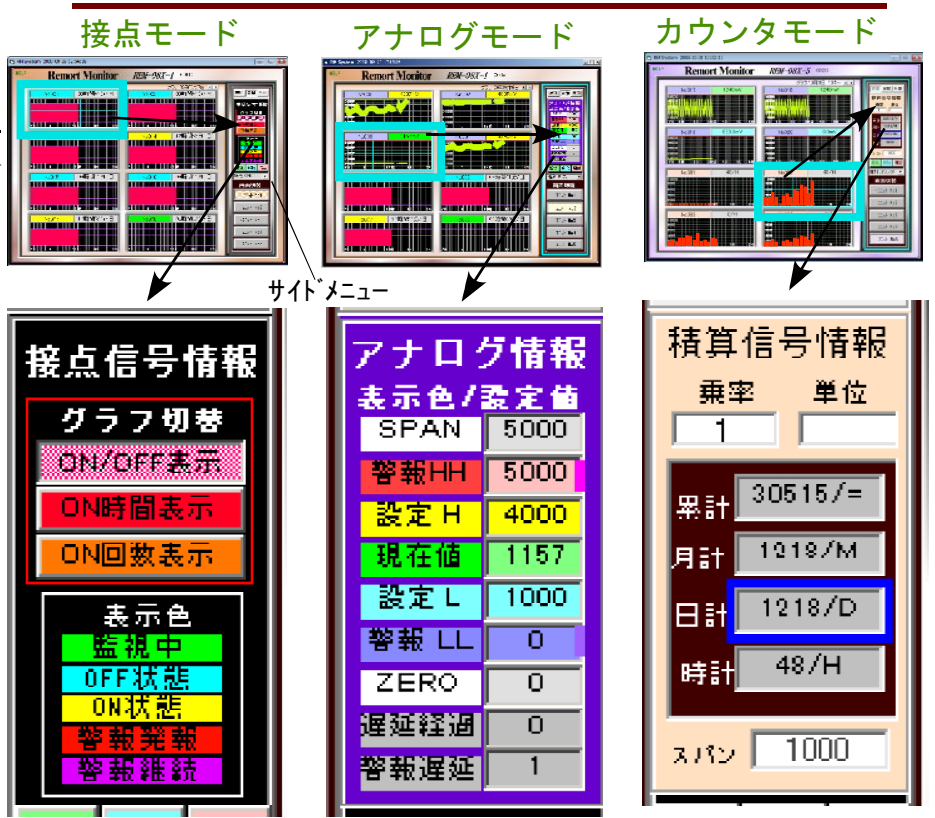

ユニット別の詳細表示

水色カーソルで選択された信号の詳細を表示しています。登録や設定値の 変更、画面切替え等もすべてこのモードを基準に行われます。

## 3-②、共通の設定と操作

#### 3-2-1、名称の変更

各信号名称の記入や変更する場合は登録モードでその名称ラベルに直接記入してEnterキーを押すことで 名称の変更が可能になります。数値の記入されているデータの変更は出来ません。

3-2-2、[個別拡大グラフ]や[警報履歴表示],[Help表示]の表示

これらの情報を表示する場合は、一覧画面の場合はトップメニューを、ユニット別画面の場合はサイド メニューを開き[個別拡大グラフ]、[警報履歴表示]、[Help表示]を選択することで可能となります。

#### 3-2-3、過去のデータの表示

ユニット別画面で表示しているグラフの過去のグラフを表示する場合は画面右上の 🔳 🕨 で行います。

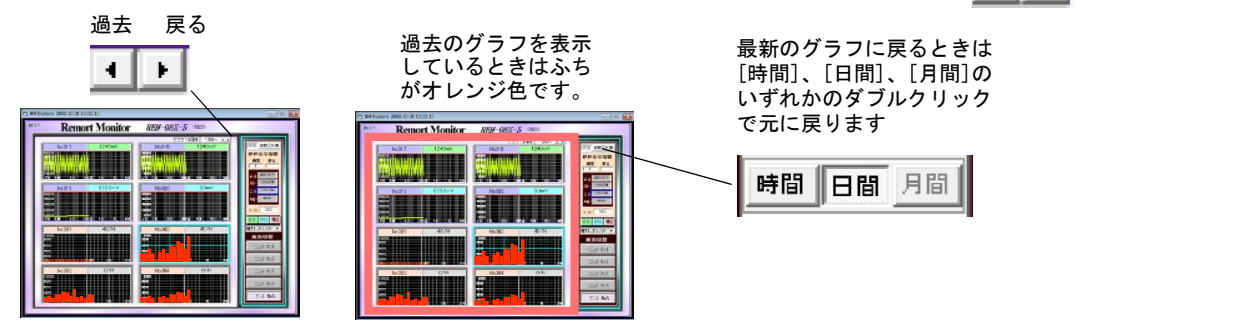

4、接点系信号の使い方

入力ユニットの信号は1ユニット当り4点のデジタル入力と4点のアナログ信号として使用する方法 と、アナログ入力の設定を変更して合計8点の接点入力として使用する2種類の方法があります。

### 4-①、ハード構成と接続

温度入力(Tタイプ)のユニットは そのまま無電圧接点を接続し、 ソフト登録で8とするだけで8接点 入力用として使用できますが電 圧入力(Vタイプ)は電圧入力での 0V-ON/5V-OFFで論理が反転 しての使い方となります。いず れの場合もデジタル入力とアナ ログ入力のコモンは別にする必 要があります。

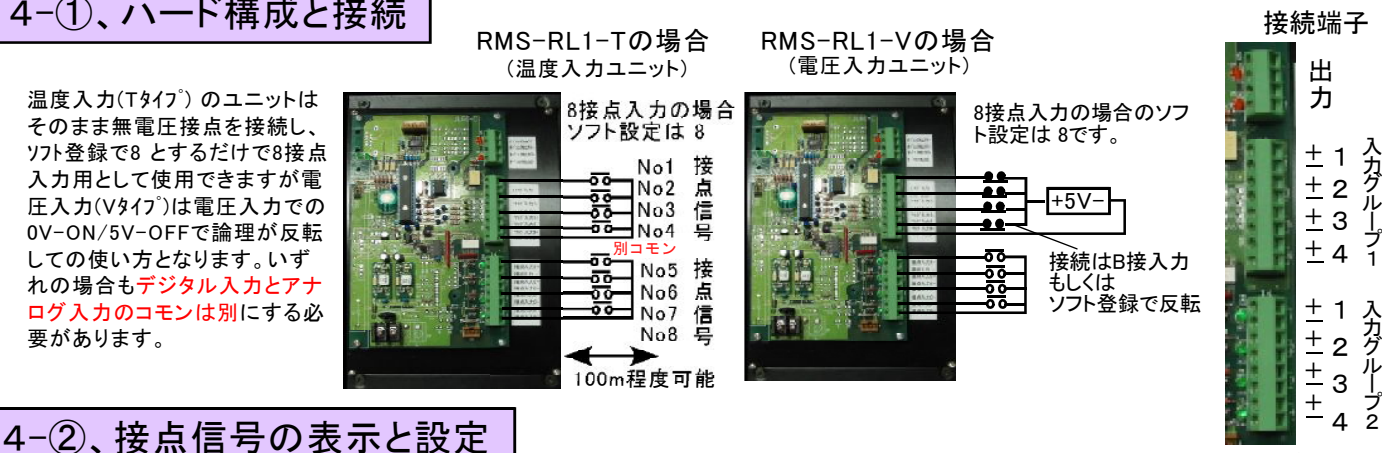

4-2-1、ON/OFF表示モード

接点信号の通常のモードで信号がONとなった時に その信号の表示枠は黄色で表示され、OFFになった時には水色で表示されます。このON/OFFには A接入力と反転したB接入力が有ります。A接とB接の切替はユニット別画面のサイドメニューの [登録]→[デジタル種別登録]→[B接入力用]等で行います

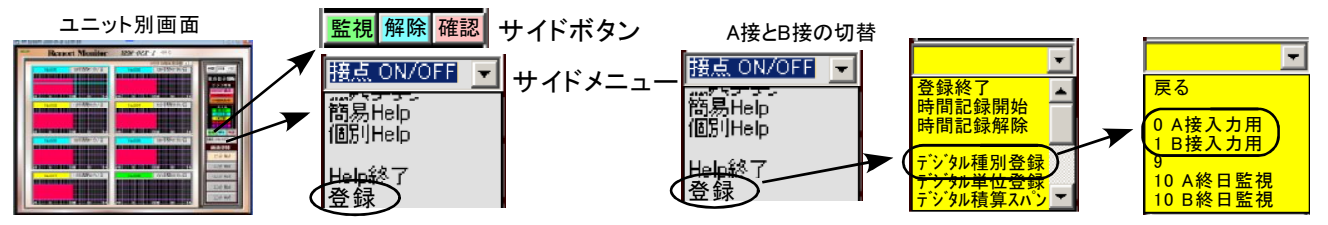

#### 4-2-2、監視モードと設定

監視モードとは接点信号がONとなった状態で警報を発生し、その状態を保持するモードで画面に赤点滅で警告を発します。警報監視モード の設定はユニット別画面と一覧画面で行えます。ユニット別画面での設定は

(1)その信号がOFFであることを確認し、そのグラフをクリックして水色カーソルで選択します。

(2)サイドボタンの[監視]をクリックするとラベルの水色表示が緑色表示に変わり、(3)監視モードに入ります。

| (1)選択 (2)監視操作——監視 | 解除 確認 (3)監視モート | <sup>:</sup> (4)警報発報状態 | (4)警報発報状態(一覧画                                  | 面) (5)確認状態 |
|-------------------|----------------|------------------------|------------------------------------------------|------------|
|                   |                |                        | 500 CSC 100 000 000 000 000 000 000 000 000 00 |            |

監視モードで信号がONになると(4)警報発報状態となり発報の内容を記録ます。更に出力ホートNo1がONになりリレー、ブザー等で外部に知らせること ができます。警報は監視信号がOFFになってもこの発報状態を保持してします。発報後にサイドボタンの[確認]をクリックすることで警報が継続中であ れば確認状態(5)になり、警報が復旧している場合は(3)の監視モードに戻ります。確認状態(5)の場合は監視信号の復旧までその状態を保持します。 [解除]ボタンは警戒状態を解除して通常のON/OFFモードに戻すもので、これはどの状態からでも解除できます。この[監視]、[解除]、[確認]は一覧画 面のトップメニューからも操作できます。

4-2-3、監視モードと名称表示の色

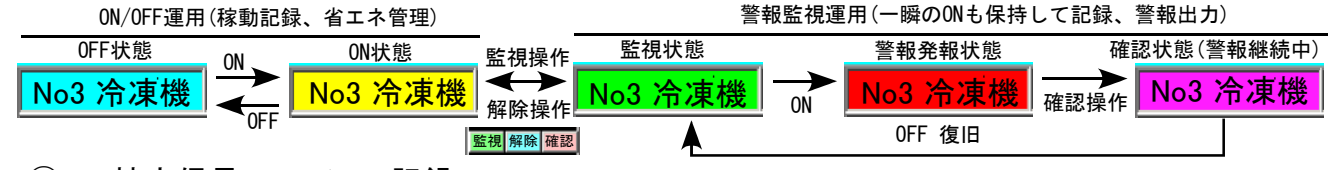

### 4-(2)-4、接点信号のON/OFF記録

ユニット別画面の登録モードで信号を水色カーソルで選択した状態で サイドメニューの[登録]モードで[時間記録開始]をクリックすることでそ の信号のON/OFF時間を秒単位で連続して記録することができます。

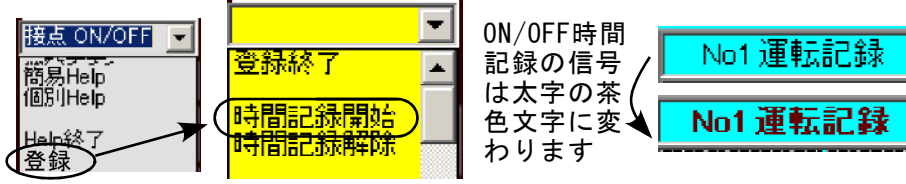

|                    | ON/OFF内容はCSVファイルで記録されます。 |      |     |          |     |         |      |  |
|--------------------|--------------------------|------|-----|----------|-----|---------|------|--|
| 20090929Work.csv 0 |                          |      |     |          |     |         |      |  |
|                    | A                        | в    | С   | D        | Е   | F       | G 🖬  |  |
| 1                  | 年                        | 月    |     | 時        | ch  | 名称      | 状態   |  |
| 2                  | 2009                     | 9    | 29  | 16:43:12 | 3   | No3ホシフ° | 起動   |  |
| 3                  | 2009                     | 9    | 29  | 16:43:33 | 3   | No3ホシフ° | 終了   |  |
| 4                  | 2009                     | 9    | 29  | 16:45:56 | 4   | コンプレッサ  | 起動   |  |
| 5                  | 2009                     | 9    | 29  | 16:49:01 | - 4 | コンプレッサ  | 終了 🔔 |  |
| 6                  | 2009                     | 9    | 29  | 16:49:13 | 8   | No2空調機  | 起動   |  |
| 7                  | 2009                     | 9    | 29  | 20:04:24 | 8   | No2空調機  | 終了   |  |
| 8                  | 2009                     | 9    | 29  | 20:14:31 | 3   | No3ホンフ° | 起動   |  |
| 9                  | 2009                     | 9    | 29  | 20:14:49 | 3   | No3ホシフ° | 終了   |  |
| 10                 |                          |      |     |          |     |         | •    |  |
| • •                | ► H\ <u>2</u>            | 0090 | 929 | Work /   |     |         |      |  |

は内部でコモン

## 4-③、接点信号のグラフ表示

4-③-1、ユニット別8信号のグラフー括表示

このグラフはユニット別の接点信号を ON/OFFバーグラフ、ON時間累計棒グラフ、ON回数累計棒グラフに切替 えて表示できるグラフで、ユニットの8点の信号を一括で表示できるものです。また表示時間幅をグラフの種類に応じ て[時間]、[日間]、[月間]で切替えて見る事が出来ます。

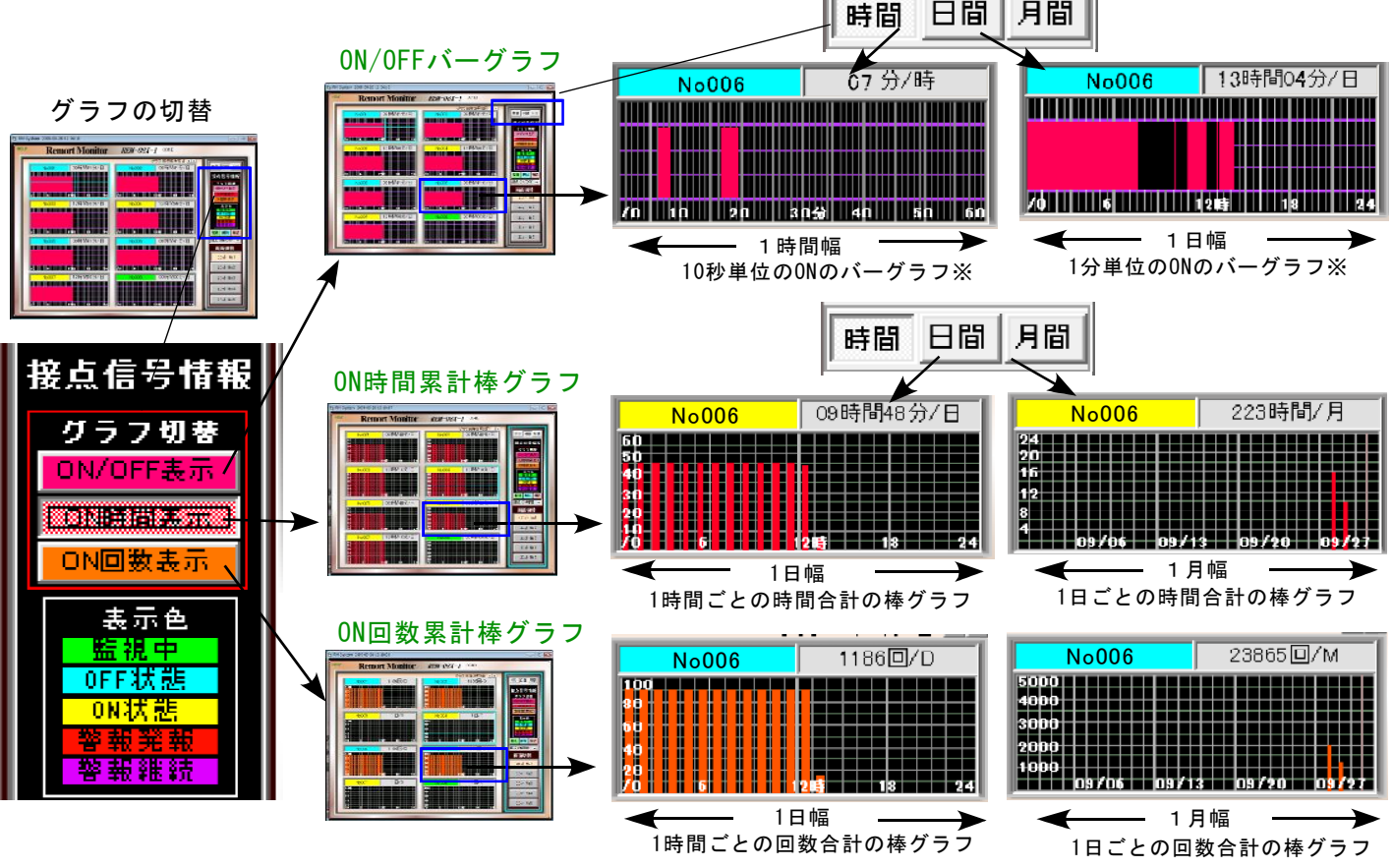

一つの信号の0N/0FFが表示方法、時間軸を含めて他の7信号と同時 に比較しながら6種類のグラフで管理できます。また各信号を個別 に拡大グラフで表示することで更に多くの情報を表示できます。

4-③-2、個別拡大グラフ表示

個別グラフは水色カーソルで選択後のサイドメニューの[拡大グラフ]を選択することで表示されます。 画面いっぱいに各接点信号ごとの情報を1時間から10年間の5種類の時間幅でリアルなグラフを表示します。

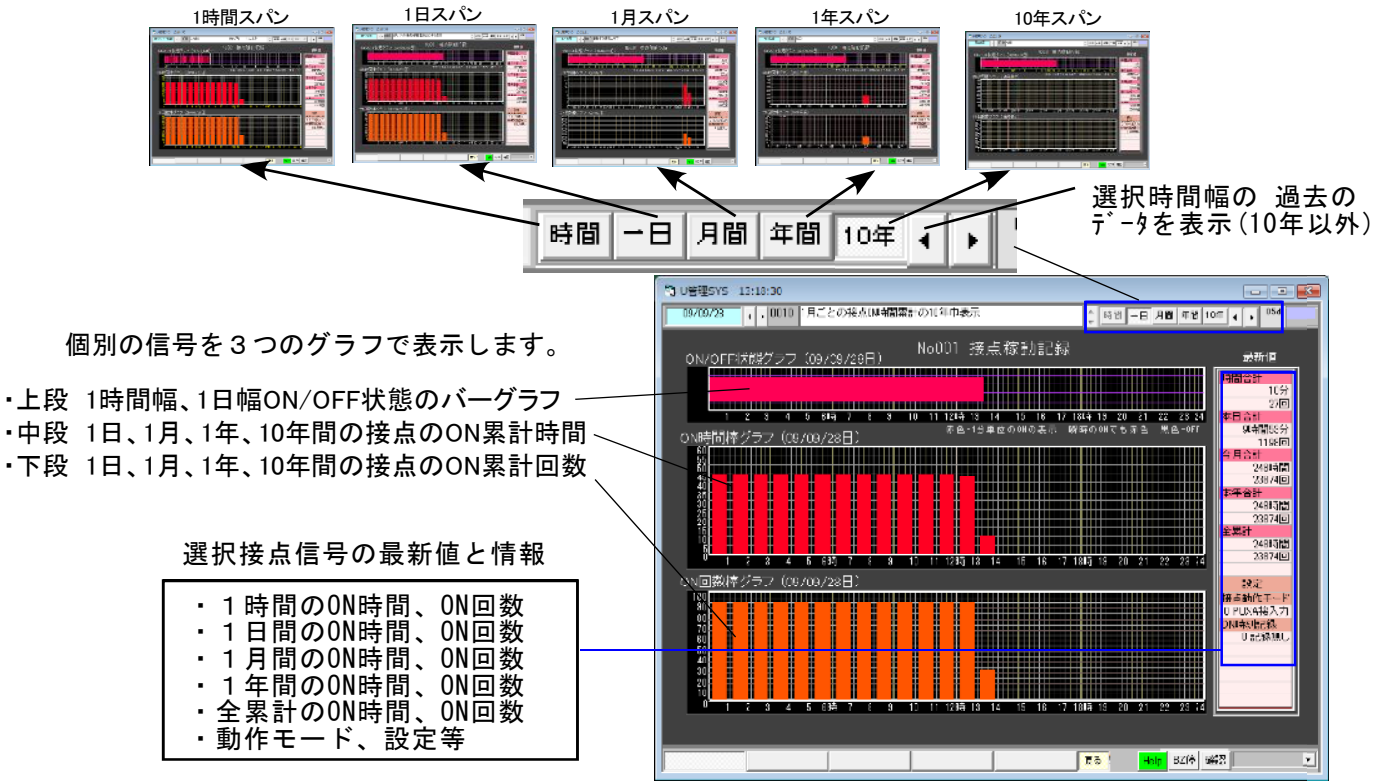

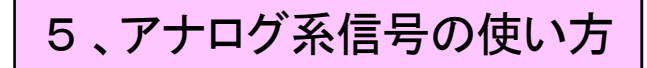

入力ユニットのアナログ入力は温度用、4-20mA電流入力、0-5V電圧入力の3タイプあります。 それぞれ応じたセンサーや機器を接続して、それに合わせたソフト設定することで用途に応 じた使い方ができます。

5-①、ハード構成と接続 アナログ信号の接続はすべて入力グループ1になります。

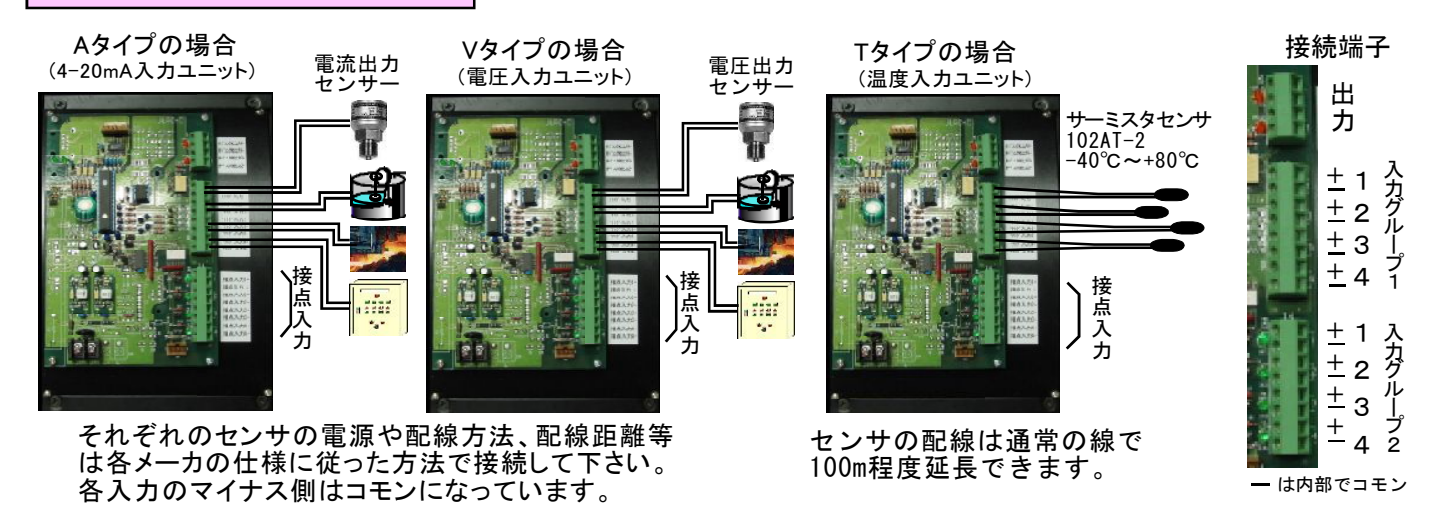

5-②、アナログ信号の表示と設定

5-2-1、ソフト種別の確認、設定

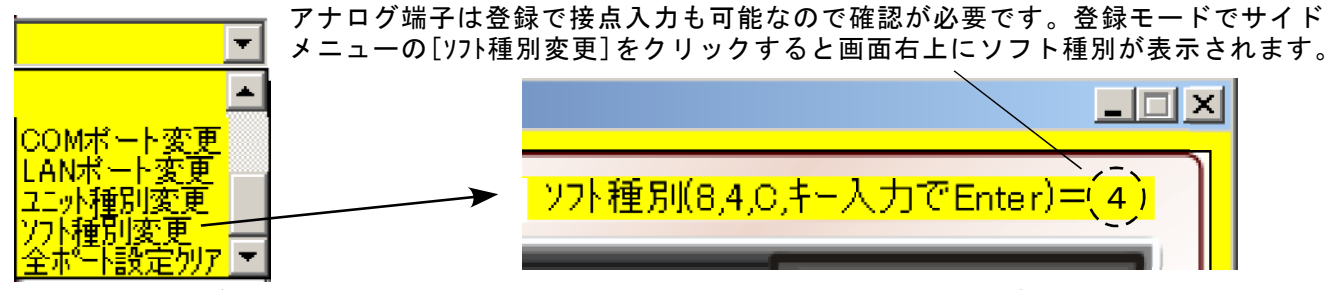

アナログと共に接点入力をそのまま接点で使用する場合は4を、アナログと共に接点入力を カウンタとして使う場合はCを登録する必要があります。8が登録されている場合はアナロ グ入力として使えませんので画面右上に4もしくはCを入れてEnterで登録して下さい。

5-2-2、アナログ信号の登録と設定

アナログ信号はそれぞれのセンサに合ったレベルで取り込むために個々に設定が必要です。 設定はアナログ種別、単位、ZERO-SPAN、警報設定値等があります。 アナログ信号の登録モードに入るには事前にユニット別画面で、アナログ信号を選択しておいて アナログモードにしておく必要があります。アナログモードで登録モードに入るとサイドメニュ ーに[アナログ種別登録]、[アナログ単位登録]のメニューが表示されます。

5-2-3、アナログ種別と単位の登録

表示されたメニューより項目をクリックすることで事前に選択した信号の種別等が登録されます。

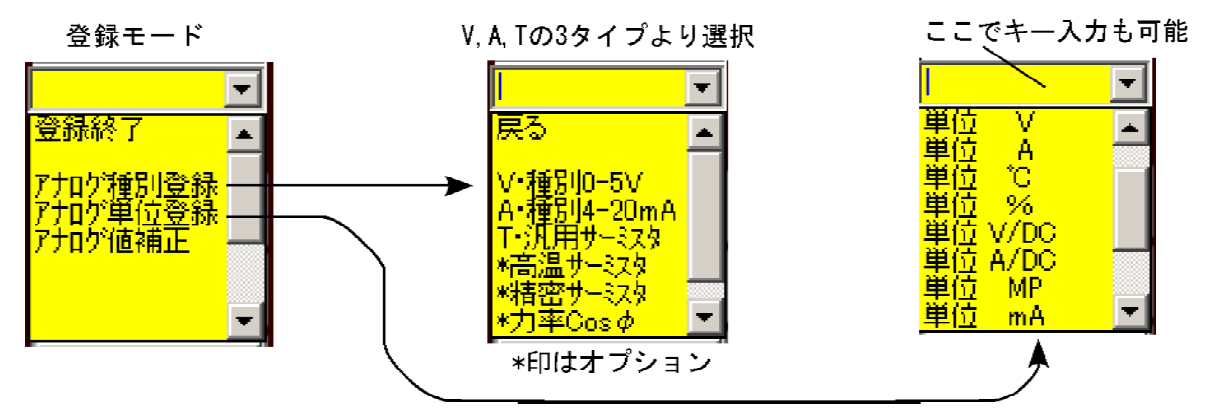

### 5-③、アナログ信号の詳細設定

#### 5-③-1、アナログ信号の初期設定値

前記 5-②-3のアナログ登録をすると各アナログ信号の初期詳細表示は下図のような表示になり、ユニット別 画面のアナログモードの画面右側の詳細表示エリアで確認できます。

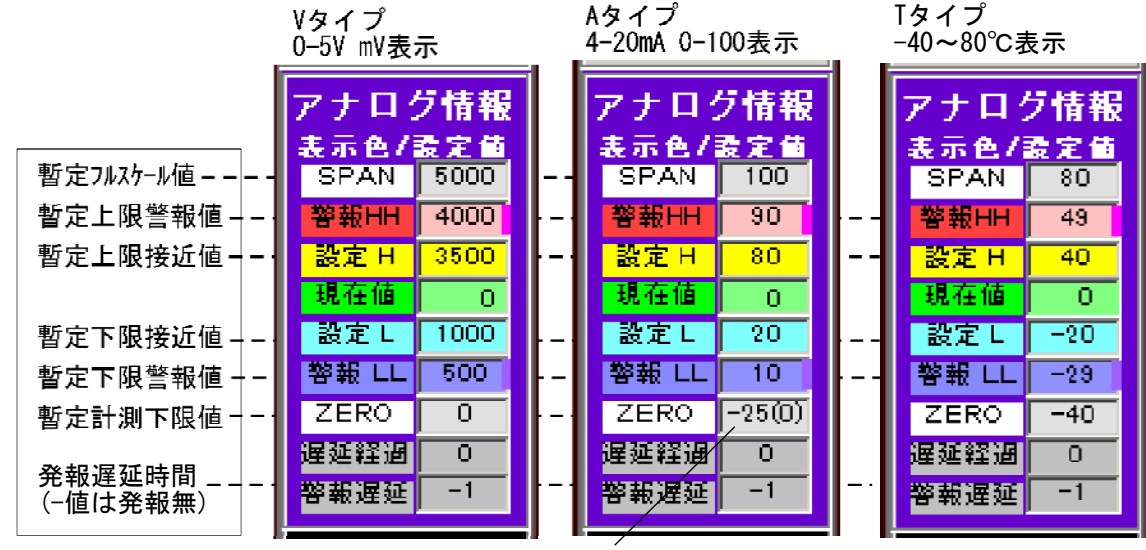

-25は0-4mA(4-20mAの25%)のオフセット設定,(0)は下限表示値

5-3-2、アナログ信号のZERO,SPAN設定

設定値は登録モードにして紫色枠のエリアの右側に直接記入してEnterで登録されます。

- ・SPAN : 値の設定は接続センサの5Vもしくは20mAの時のフルスケール定格値を記入します。
- 警報出:上限警報値を登録します。警報遅延設定により監視有効の時この値以上になると赤色表示し
   警報を発します。監視無効時は薄赤色表示します。
- ・設定 H : 上限注意値を登録します。警報遅延設定により監視有効の時この値以上になると黄色表示します。監視無効時は薄黄色表示します。
- ・設定し:下限注意値を登録します。警報遅延設定により監視有効の時この値以下になると水色表示します。監視無効時は薄水色表示します。
- 警報LL:下限警報値を登録します。警報遅延設定により監視有効の時この値以下になると青色表示し
   警報を発します。監視無効時は薄青色表示します。
- 警報遅延:
  警報に遅延を持たせる時に設定します。マイナス値を設定すると
  警報を出しません。

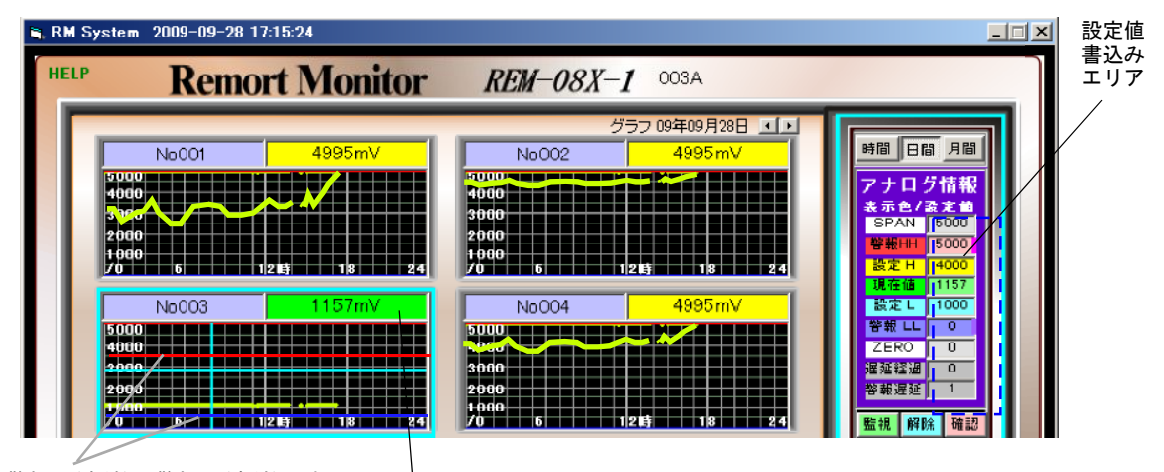

警報HH(赤線)、警報LL(青線)の表示

#### 5-③-3、アナログ信号の計測値と表示色

システムはアナログ信号を計測してその値をグラフ の上側に表示します。

計測した値はその信号の警報設定に合わせて色で表 示されますので、管理レベルで設定された値に比べ て高いのか低いのかが瞬時にわかります。 淡い色は遅延設定の時間にマイナスを入れて警報が

淡い色は遅延設定の時間にマイナスを入れて警報が 出ないように設定した場合の色です。

|      | 監視無効時 | 監視有効時 |
|------|-------|-------|
| HH   |       |       |
| Η    |       |       |
| 範囲内  |       |       |
| L    |       |       |
| LL / |       |       |
|      | L     |       |

警報遅延設定値がマイナスの時の色は監視無し

(11)

## 5-④、アナログ信号の設定と補正

通常アナログ入力ユニットの設定は0から5000mV入力を基準としています。 4-20mA センサの場合は0-4mAのオフセットを設定します。

また正確なセンサの場合はそのまま使用できますが、バラツキの多いセンサや 古い センサ、ZERO-SPANの数値が不明な信号の場合、実測値に合わせた設定補正を行うこ とができます。

5-④-1、4-20信号計測の設定

4mA-0V で 20mA-500Vのセンサを0~250V で表示する場合

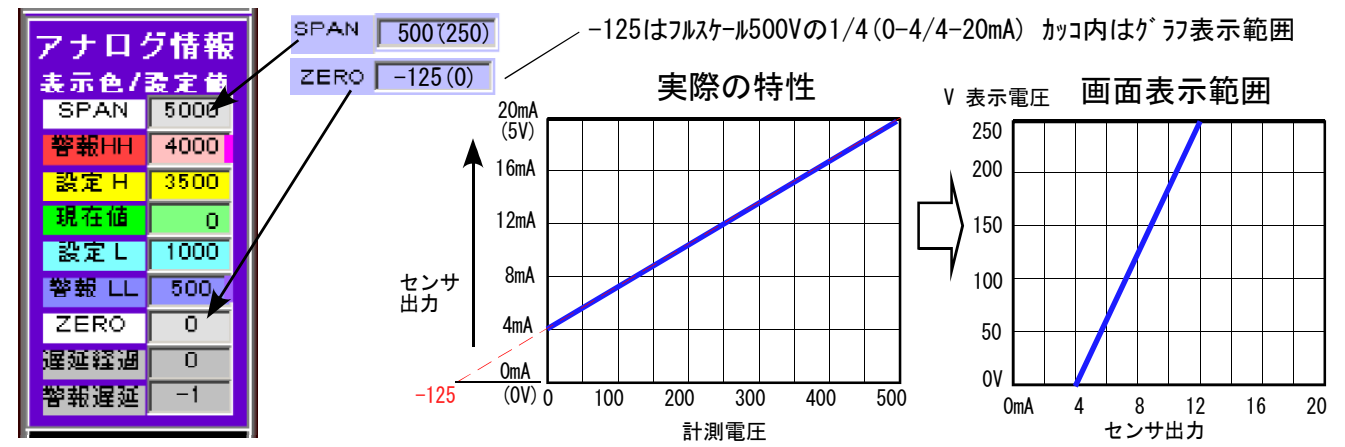

5-④-2、計測1点での補正方法

登録モードで[アナログ値補正]をクリックすると表示される画面右上の黄色枠内に現在表示値が 出ますのでその値を計測した正確な値に入れ替えEnterで補正登録されます。

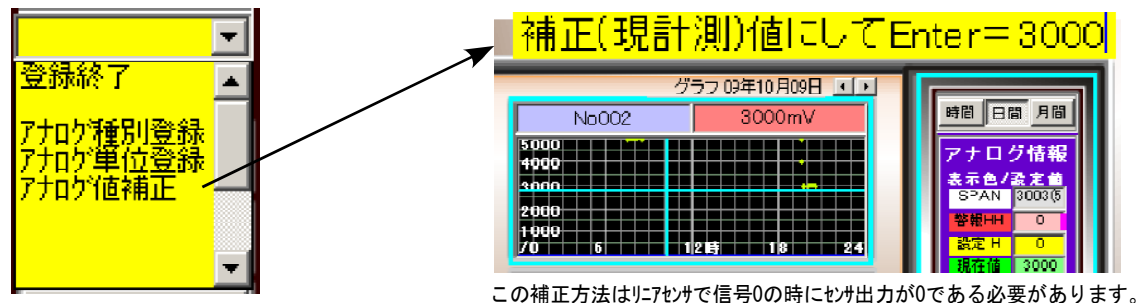

#### 5-④-3、計測2点間での補正方法

取説もしくは実測のリニアな2点の延長でOV(ZERO),5V(SPAN)予測の値を設定する

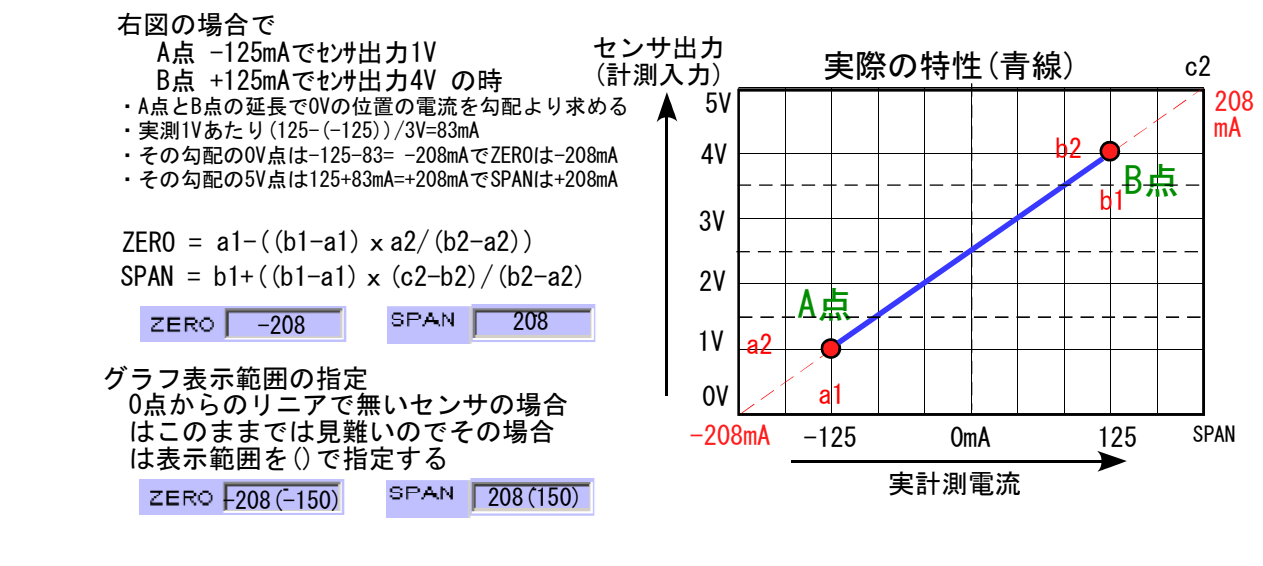

#### 5-④-4、全体のシフト補正の方法

±5000mVの0点が狂い全体に5mV+側にシフトして表示される場合

ZERO -5000 SPAN 5000 ZERO -5005 SPAN 4995

5-⑤、アナログ信号のグラフ表示

5-(5)-1、ユニット別のアナロググラフ(4信号)の一括表示

アナログ信号のグラフはを 4CHの信号をそれぞれ [時間]、 [日間]、 [月間]の折れ線グラフで同時に表示 することができます。

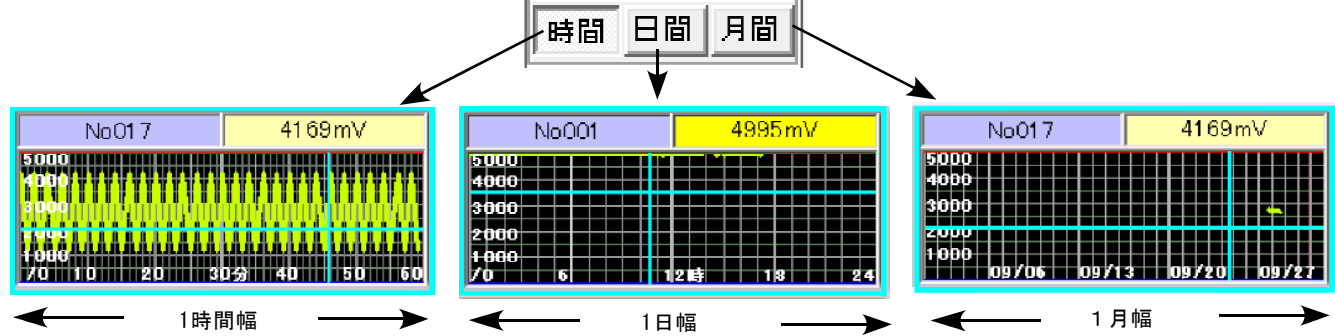

5-(5)-2、個別拡大グラフ表示

個別グラフは水色カーソルで選択後にサイドメニューの[拡大グラフ]を選択することで表示されます。 画面いっぱいに各接点信号ごとの情報を1時間から10年間の5種類の時間幅でリアルなグラフを表示します。

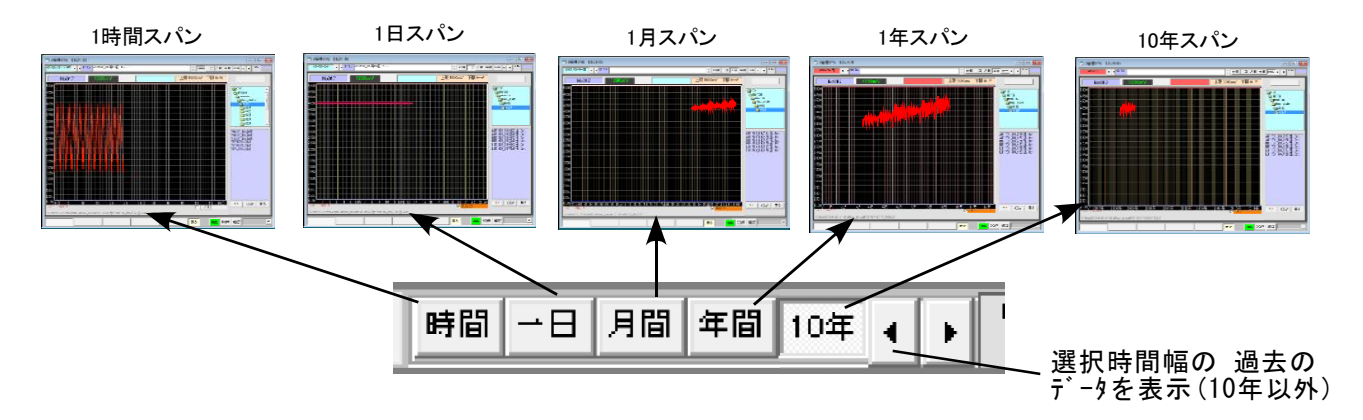

5-5-3、アナロググラフの表示モード

個別のアナロググラフは[瞬時値]、[最大最小値]、[最大値ドット]の3種類のグラフに切替えて表示することが できます。

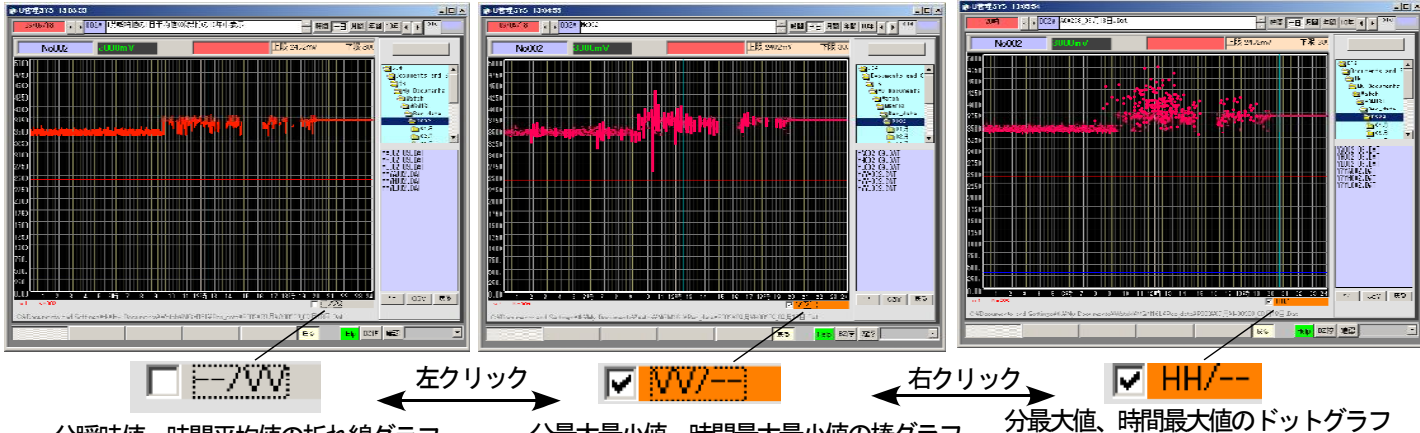

分最大最小値、時間最大最小値の棒グラフ 分瞬時値、時間平均値の折れ線グラフ

> グラフの切り替えは画面下のチェックボタンの左クリックもしくは右クリックで切替えます。 3種類のグラフはそれぞれ[時間]、[日間]、[月間]、[年間]、[10年]幅で表示できますので 長期メンテナンスに重要な経年変化等の解析に約立ちます。

## 6、カウンタ系信号の使い方

ユニットの接点入力端子はソフト設定によりパルス入力の積算ができるカウンタ入力としての 使い方ができます。接続する信号は電力やガス、水道等の使用量のパルス信号や生産個数、長 さ回転パルス、ゲート通過パルス等の生産管理関連の積算記録が可能です。接点入力をカウン タとして使用する場合のソフト設定は[C]となります。

6-①、ハード構成と接続 カウンタ信号の接続はすべて入力グループ2になります。

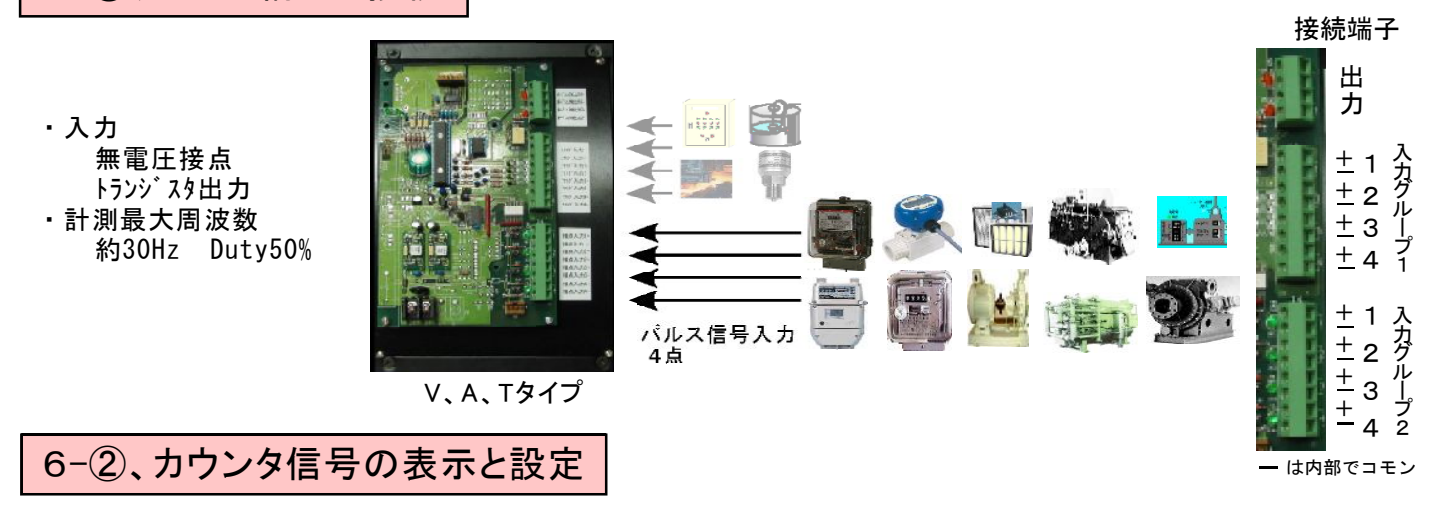

6-2-1、ソフト種別の確認、設定

登録モード

カウンタ端子は接点入力の登録も可能なため設定の確認が必要です。登録モードでサイ ドメニューの[ソフト種別変更]をクリックすると画面右上にソフト種別が表示されます。 Ŧ

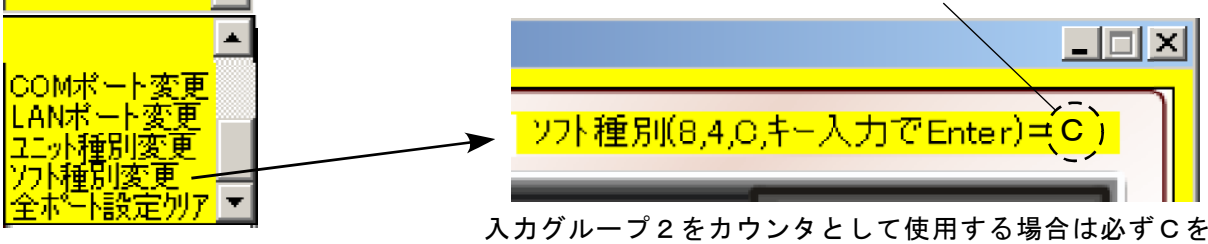

入力グループ2をカウンタとして使用する場合は必ずCを登録する 必要があります。画面右上でCを入れてEnterで登録して下さい。

#### 6-2-2. カウント値の乗率とプリセット

日間月間

単位

KWH

15936/=

15936/M

15936/D

0/H

1000

積算信号情報 乗率 〔

時間

累計

月計

⊟≣t

時計

スパン

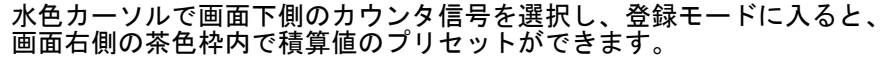

1パルス当りの実際の計測値です。 1パルスで10KwHの場合は10 ハード的な積算累計値です。既存メータに合わせたプリセットが可能です。

- 月の累計値で月末に0になります。パソコン記憶でのプリセットが可能です。
- 日の累計値で24時で0になります。パソコン記憶でのプリセットが可能です。

時間の累計値で正時ごとに0になります。パソコン記憶でのプリセットが可能です。

ここでグラフ目盛の高さの数値を変更できます。

入力は数値のみを入れてEnterで登録されます。/M(月) や /D(日) /H(時)はEnter後に自動的に付加されます。

6-2-3、カウンタ値の単位の登録 登録モードで該当する単位を選択することで、積算値の 単位が登録されます。単位が一覧の中に無い場合はサイ ドメニューの上部に直接キー入力して Enterで自由な単 位が登録できます。

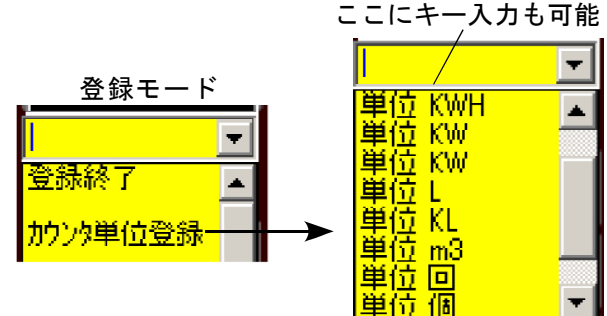

## 6-③、カウンタ信号のグラフ表示

6-③-1、ユニット別のカウントグラフ(4信号)の一括表示

カウント信号のグラフは 4CHの信号をそれぞれ[日間]、[月間]の棒グラフで同時に表示することができます。

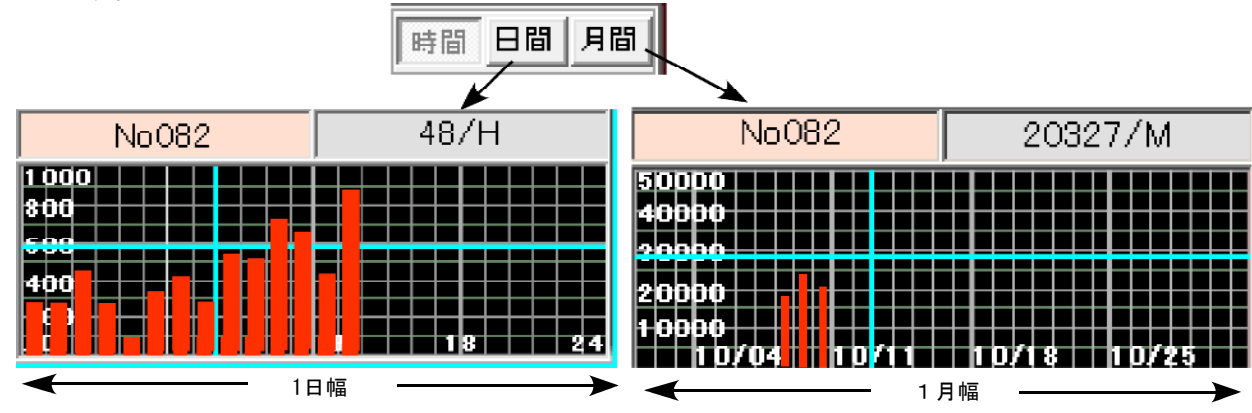

#### 6-③-2、個別拡大グラフ表示

個別グラフは水色カーソルで選択後にサイドメニューの[拡大グラフ]を選択することで表示されます。 画面いっぱいに各接点信号ごとの情報を1時間から10年間の5種類の時間幅でリアルなグラフを表示します。

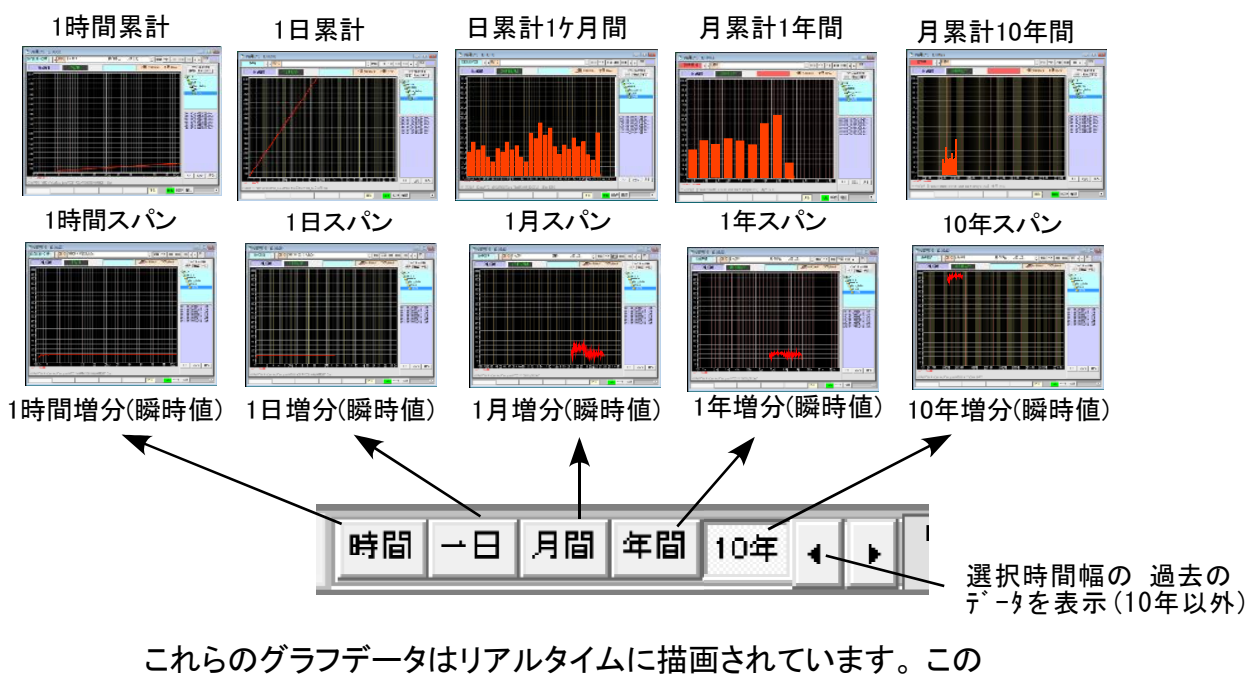

グラフは画面右上のボタンで瞬時に切替えて見る事が出来ます。

## 7、一覧画面

## 7-①、初期画面と、構成の変更

1ユニット標準システムの初期画面は4点のアナログと4点の接点の画面ですが、ハード に合わせた構成の変更が可能です。

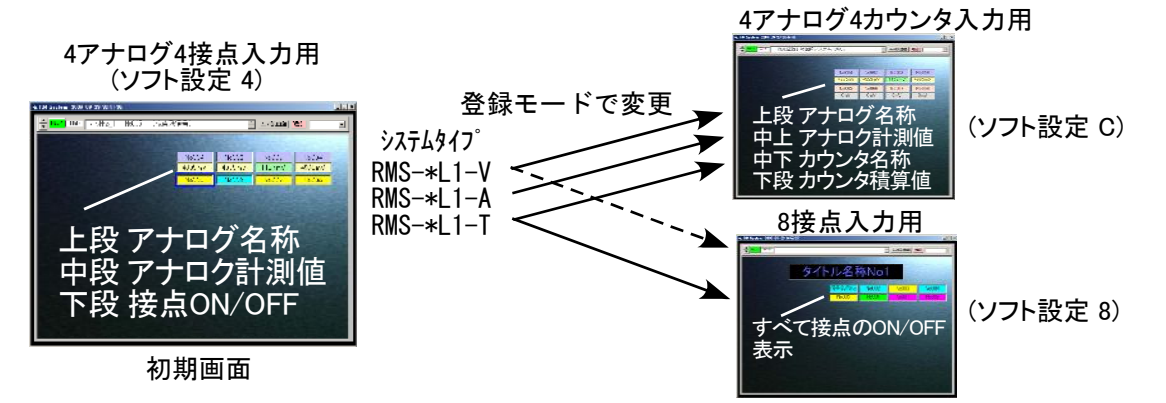

起動時は一覧画面ですのでソフト設定の変更はユニット別画面に変えて(②-1参照)ソフト種別の変更 (②-4参照)をする必要があります。

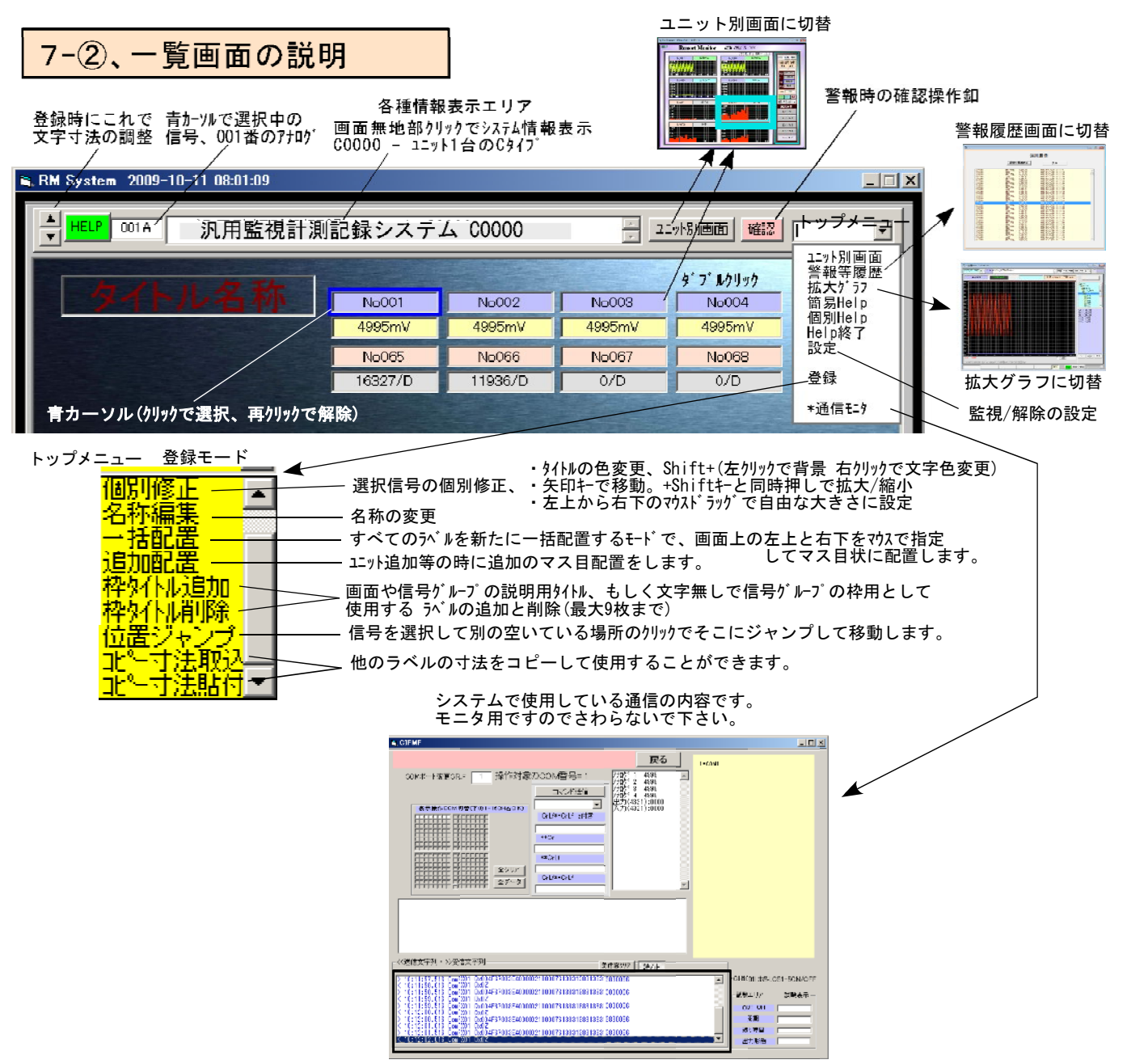

<送信文字列・>受信文字列

7-③、一覧画面のアレンジ

#### 7-③-1、背景のアレンジ

システムの起動ホルダの中に[Sys\_data汎用4]等のデータホルダがあります。この中に拡張子が.JPG か.GIFもしくは.BMPのファイルがあればどのような英数文字のファイル名(BMPのみ先頭文字Z以外)で も自動的に背景として組み込みます。画像の大きさも縦横を画面に拡縮して組込みます。(横長推奨) 工場内、装置の写真、グーグル航空写真、見取図、イラスト等が組み込めます。 工場写真の背景

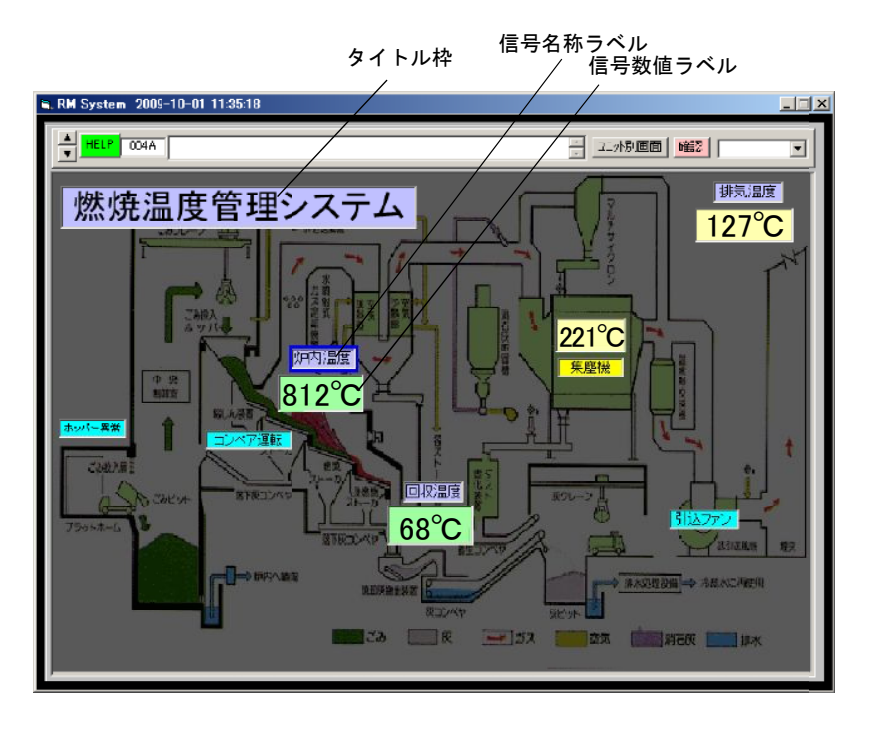

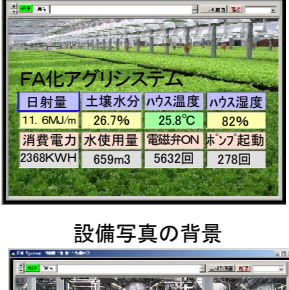

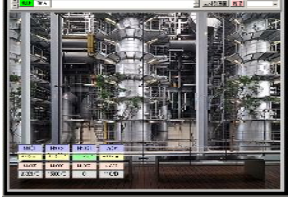

工場見取図の背景

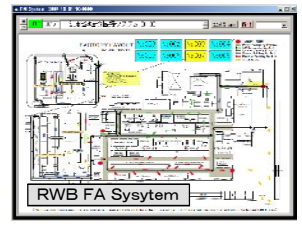

#### 7-③-2、表示の拡大縮小とグループ化

信号ラベルは大きさ、位置、文字寸法を自由に設定できますので背景画像に合わせて配置、あるいは 重要な情報を拡大表示することで視認性の良い管理の容易なシステムとなります。また縁取りやグル ープ化、システム説明用にタイトル枠を組合わせて見易い画面の製作が可能です。タイトル枠は文字 色や背景色を画面に合わせて変更することができます。

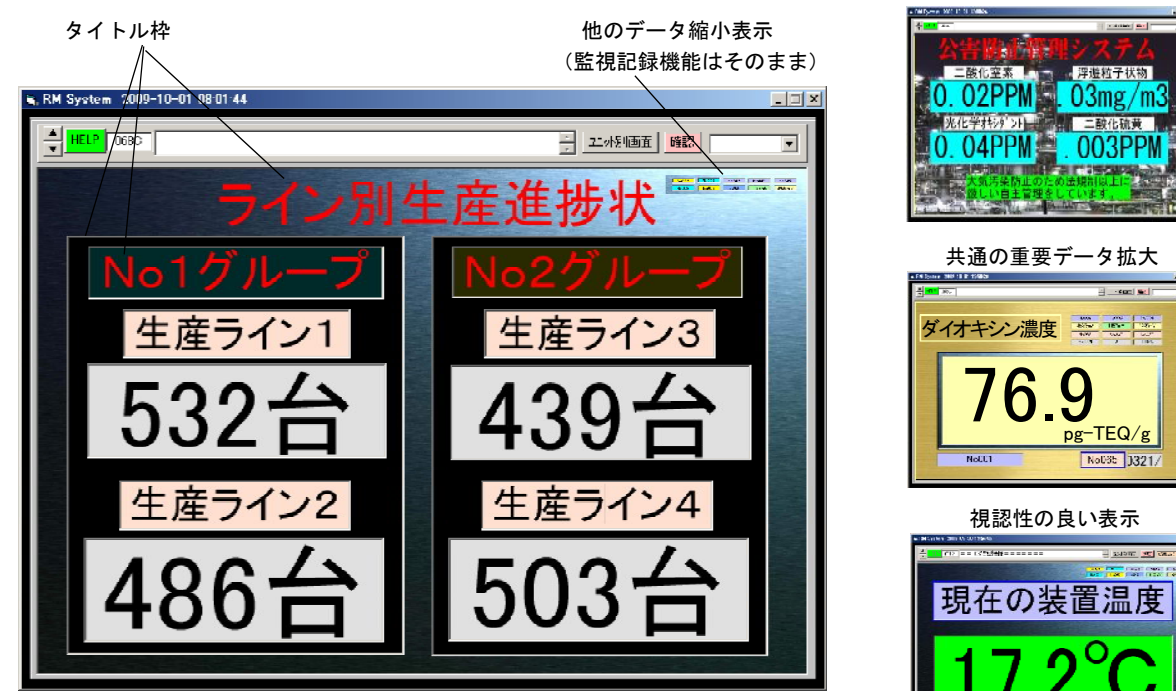

プラントの背景

8、保存ファイル

このシステムは1台のユニット、1つの信号にそれぞれ多くの記録ファイルがあります。

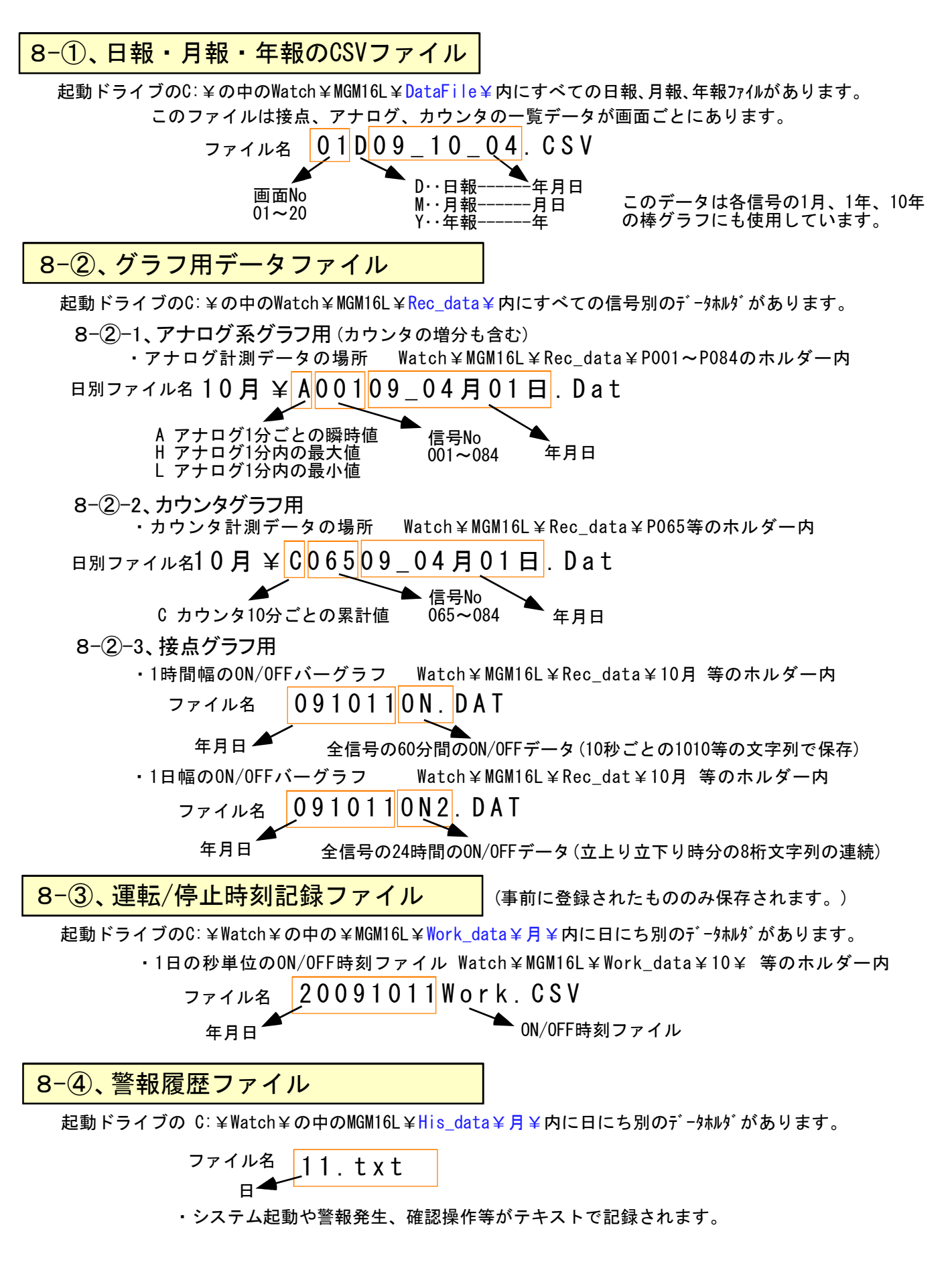

各ホルダは初回の起動時に増設予定も含めたホルダもすべて製作しますので空のホルダもあります。

## 9-①、ユニットの増設

増設はRS232CとLANがあります。LANタイプのほうが距離の延長が可能で拡張が容易です。 RS232CとLANの混在も可能ですが通信速度、ハード構成の違いありますのでできるだけ 同一のハード構成をお勧めします。

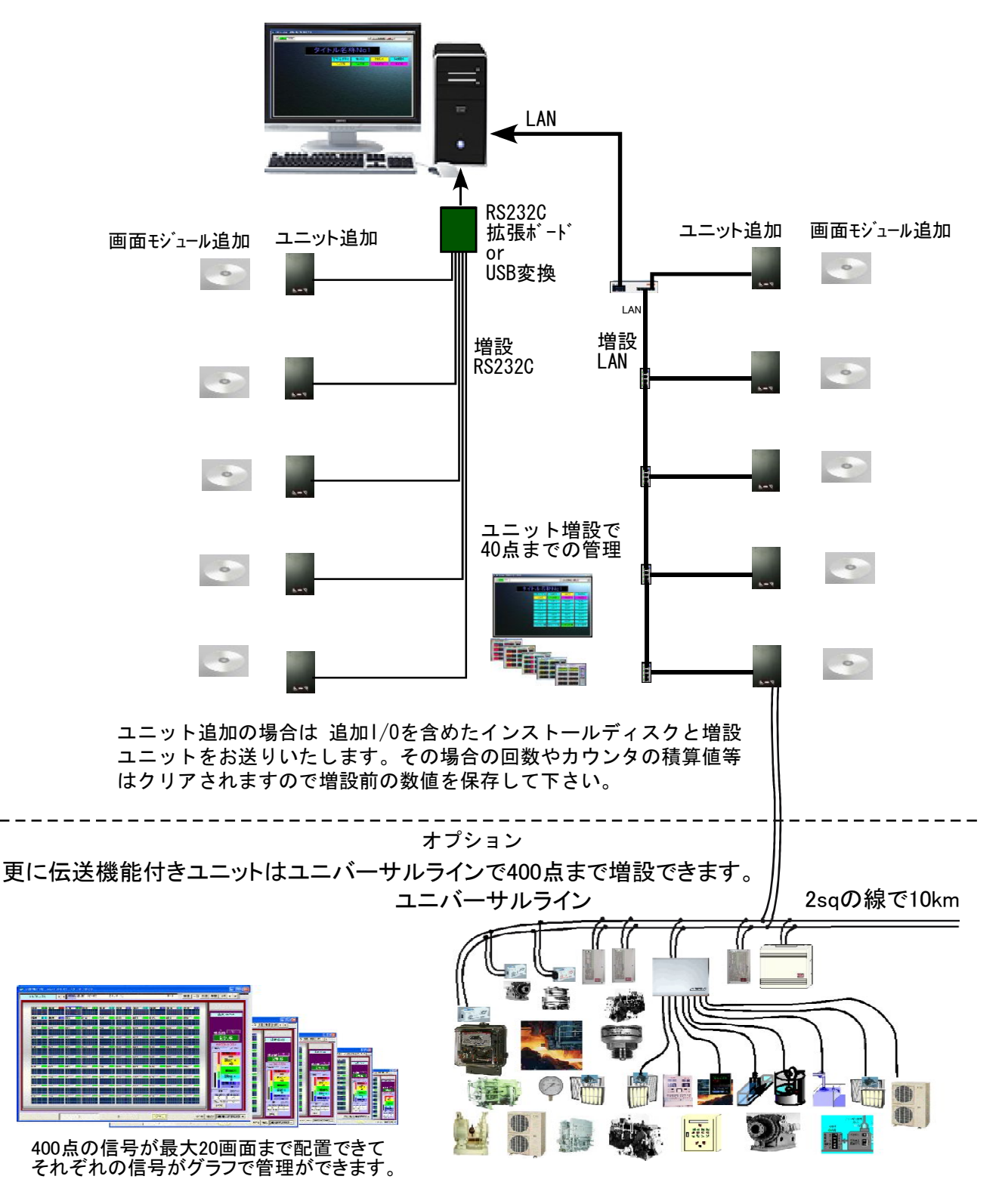

導入時から40点以上の多点の管理を予定している場合はユニバーサルラインの多機能な部分を有効 に活かすためにはじめからユニバーサルラインのみでシステムを組まれることをお勧めします。

## 9-2、電力デマンド監視

電気料金の基本となっているで契約電力の時間基準は設備の30分定格等の具合で30分単位の電力 集計が基準となっています。そのため電力デマンド管理のグラフも30分単位となります。バージョンが Ver,1-03以降のシステムは設定によりデマンドグラフの表示が可能です。

(このグラフはCSV保存の1分保存モードを使用しますので10,15,20,30分のCSV保存はできません)

- (1) 接続方法
   接点入力の端子台にマルチメーターや積算電力計の無電圧パルス信号を接続します。
- (2) デマンド表示登録の前に [2-⑤、ソフト種別]で設定をカウンター使用の C にします。下左の画面はカウンター使用時の画面です。
- (3) デマンド表示の登録方法

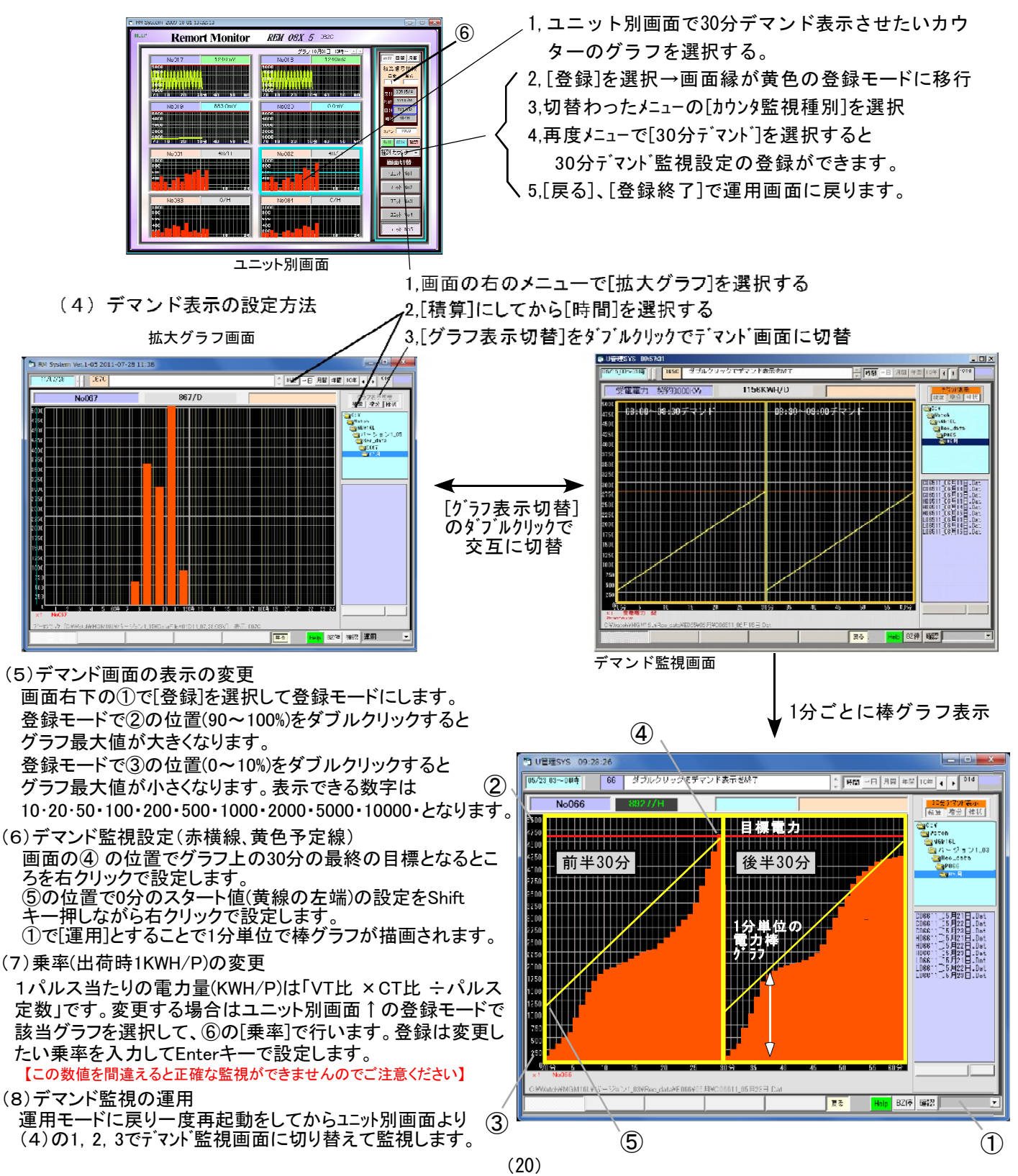